# YOUTUBE ACTION PLAYBOOK

# 02 YouTube로 더 많은 전환 유도하기

#### Video Action Campaign A To Z

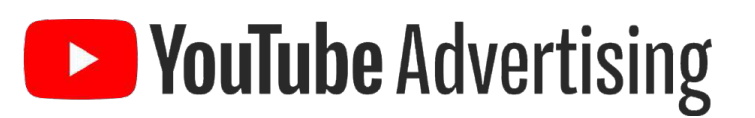

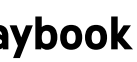

Google Ads Best Practice 셋팅 가이드

# Before You Begin

**YouTube** Advertising

2021 YOUTUBE DELIVERY | YouTube Playbook

## 캠페인 시작 전 준비되어야 하는 사항

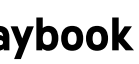

#### **Before You Begin**

# Overview 캠페인 시작 전 반드시 준비되어야 하는 3가지!

Step1

캠페인의 방향성을 제시해줄 목표 전환 설정

자사 비지니스에 가장 유의미한 전환 액션 설정

>

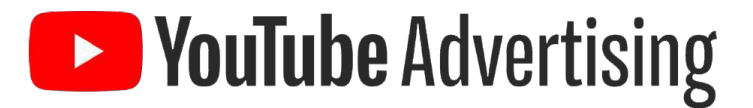

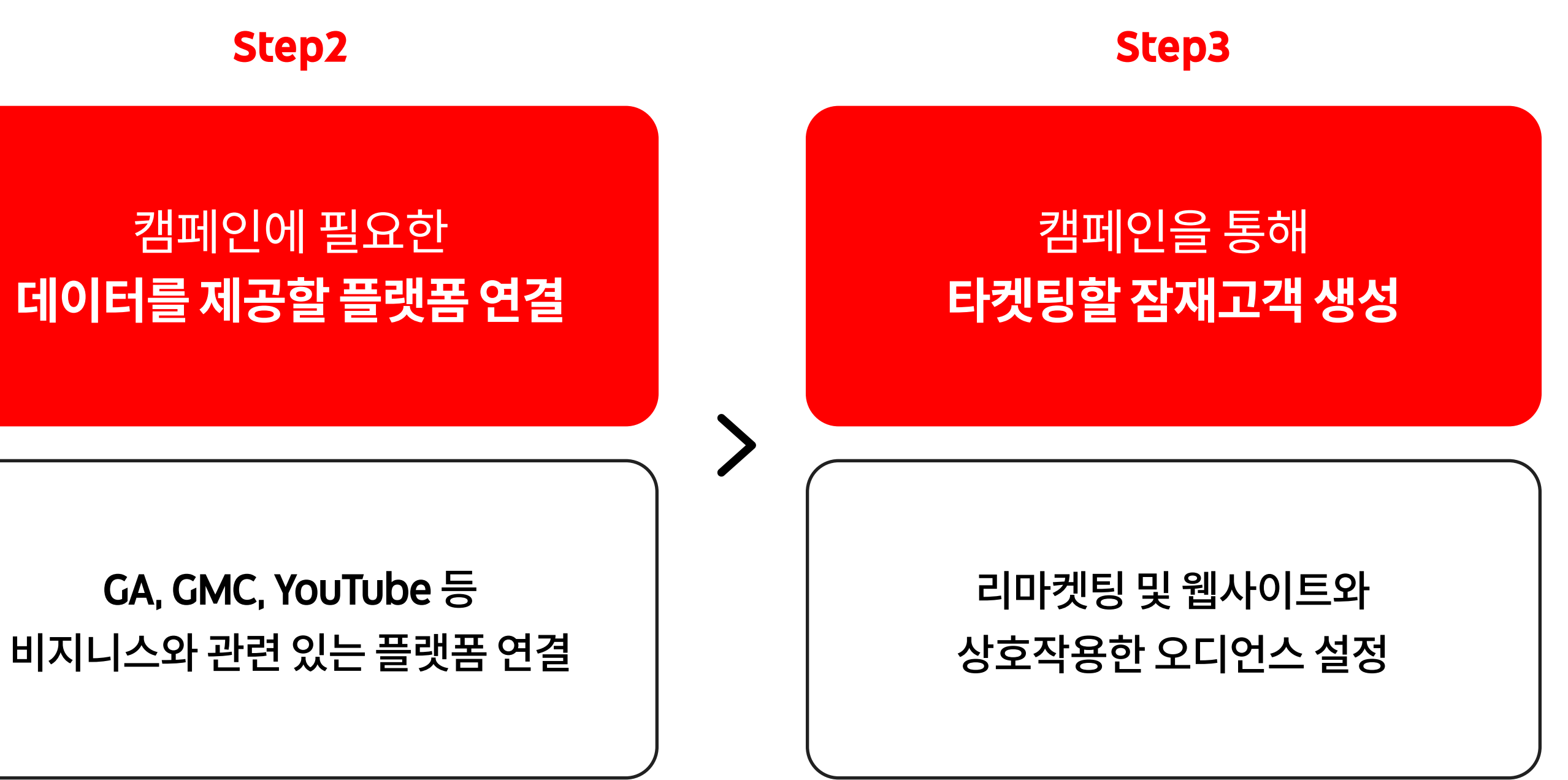

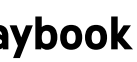

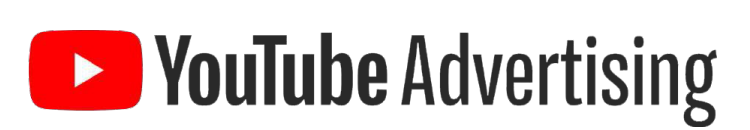

## 유도해야 하는지에 대한 목표를 설정해줌으로써. **캠페인 최적화의 방향성을 결정**해주는 **가이드 역할**을 하게 됩니다.

- **전환**은 비디오 액션 캠페인이 고객으로부터 어떤 전환 액션을
- 전환으로는 최종 판매 자체와 고객의 구매 여정 중 측정 가능한 액션들을 설정하실 수 있습니다.
- 이러한 고객 액션을 전환이라고 합니다.
- 비즈니스에 가치 있다고 정의한 액션을 고객이 완료한 경우

Google Ads Best Practice 셋팅 가이드

전환이 무엇인가요?

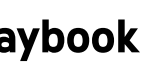

#### 전환이 무엇인가요?

#### 하나의 전환만 측정하는 것보다는 **고객이 취하는 주요 행동들**을 각각 전환으로 설정하여 측정하고, 캠페인 최적화에 적극적으로 반영하는 것이 중요합니다.

커머스 사이트 내 소비자 구매여정의 예)

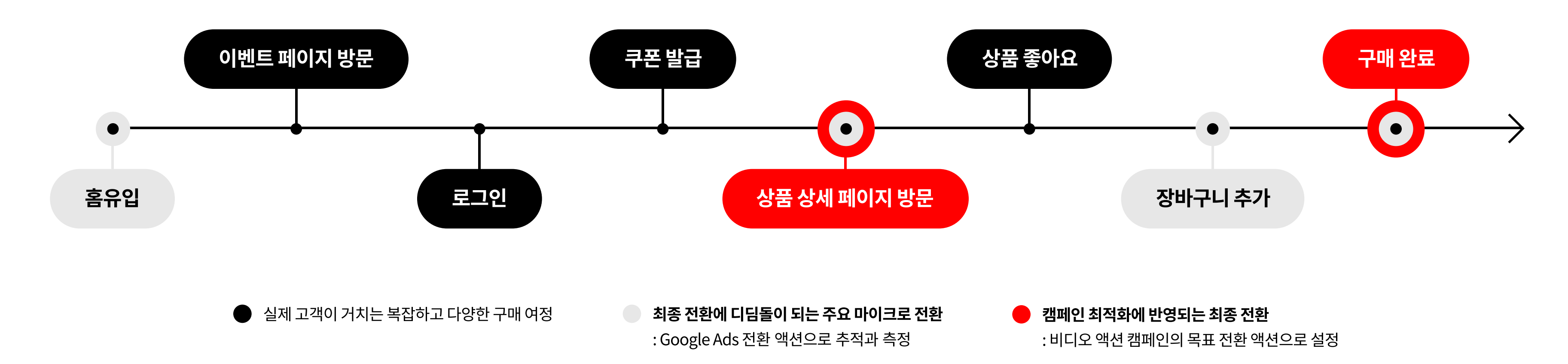

**YouTube** Advertising

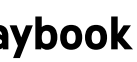

#### 전환이 무엇인가요?

#### 고객이 구매 과정 중에 취하는 어떤 유의미한 액션도 '목표 전환'이 될 수 있기 때문에, 마케팅 목표별 업종에 맞는 유의미한 전환을 정의해보시는 것을 권장드립니다.

|                  | Mid Funnel <sup>I</sup> | 마케팅 목표                |
|------------------|-------------------------|-----------------------|
| 🛄 전자 / 자동차 / 통신사 |                         |                       |
| 🔊 소비재            |                         | 상품/모                  |
| ■ 금융             | 웹사이트 유입                 | 상세 <sup>I</sup><br>프로 |
| 🖰 커머스            |                         |                       |
| (↔) 엔터테인먼트       |                         |                       |

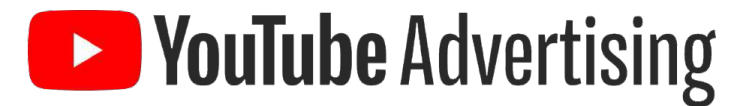

|                | Lower Funne             | Lower Funnel 마케팅 목표   |  |  |  |
|----------------|-------------------------|-----------------------|--|--|--|
|                | 상담 신청, 시승 신청            | 사전 예약, 주문             |  |  |  |
| !델/서비스         | 고객참여,<br>브랜드 컨텐츠 조회     | 구매처 확인                |  |  |  |
| 이지 방문<br>2션 확인 | 견적 확인, 상담 신청            | 서비스 기업, 카드 발급         |  |  |  |
|                | 쿠폰 발급, 장바구니 추가          | 구매                    |  |  |  |
|                | 컨텐츠 조회,<br>회원 가입, 사전 예약 | 서비스(구독) 결제,<br>아이템 구매 |  |  |  |

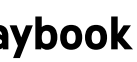

**YouTube** Advertising

고객이 광고를 본 후 발생하는 상황을 추적하여 캠페인 최적화에 반영할 수 있습니다.

회원가입이나 뉴스레터를 구독했는지, 앱을 다운로드했는지 등

Google Ads 전환 추적이 무엇인가요?

#### 전환이 무엇인가요?

Before You Begin > Step 1. 전환 설정

고객이 제품을 구매했는지, 장바구니에 담았는지

앞에서 정의한 전환을 추적할 수 있게 해주는 무료 도구 입니다.

#### Google Ads 전환 추적은

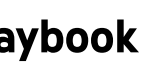

Google Ads 전환 추적은 왜 사용해야 하나요?

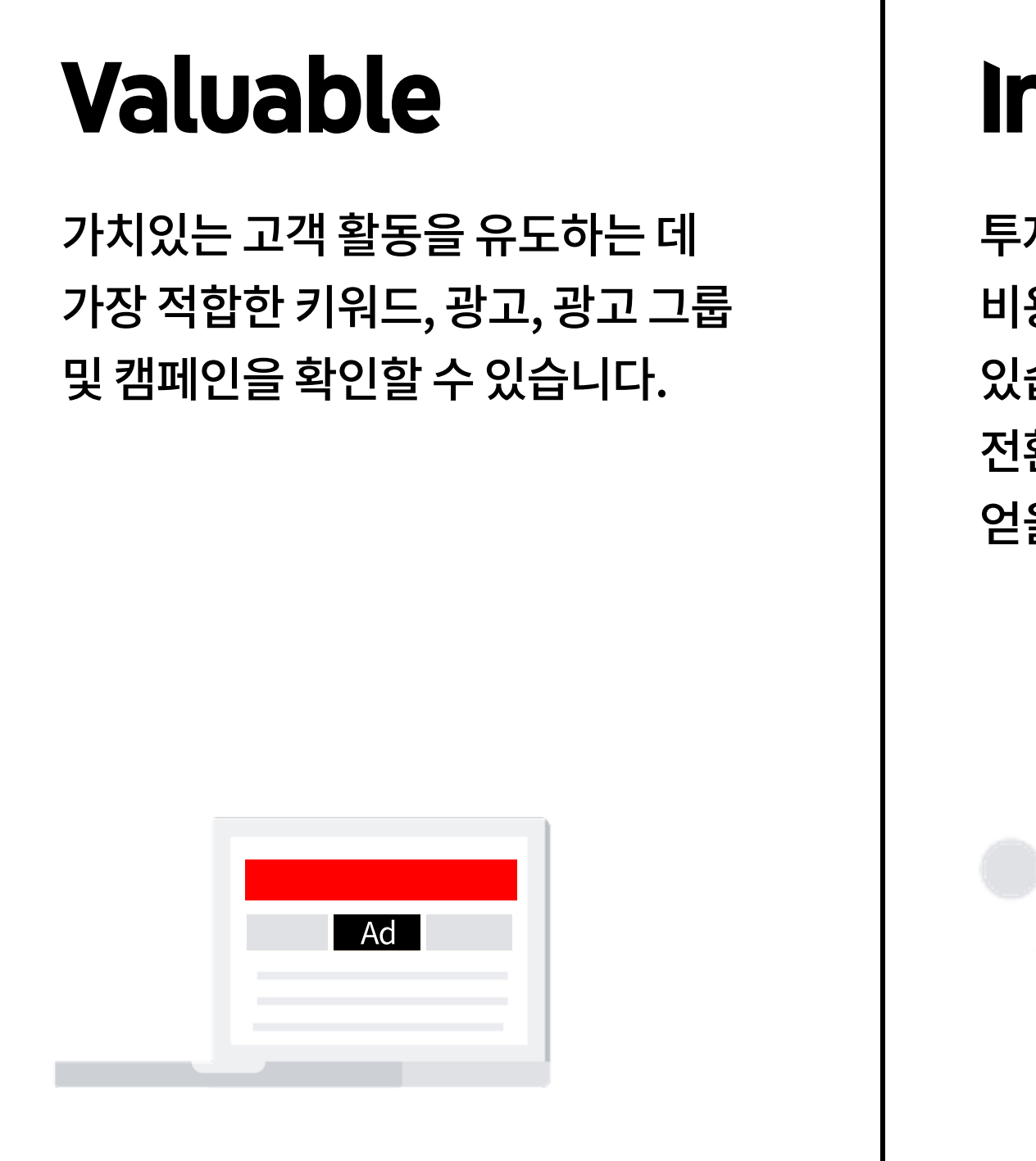

## Informative

투자 수익(ROI)을 파악하여 더욱 비용 효율적인 광고를 운영할 수 있습니다. 또한 웹사이트 방문자, 전환 방문자에 대한 인사이트를 얻을 수 있습니다.

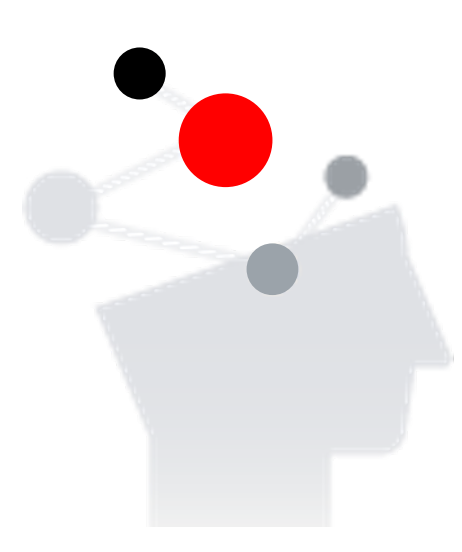

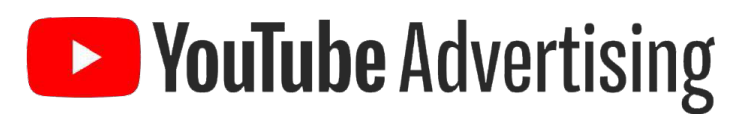

## Optimize

비즈니스 목표에 따라 캠페인을 자동으로 최적화하는 스마트 자동 입찰 전략을 사용할 수 있습니다.

### Report

한 기기 또는 브라우저에서 광고와 상호작용하고 다른 기기에서 전환하는 고객 수를 확인할 수 있습니다.

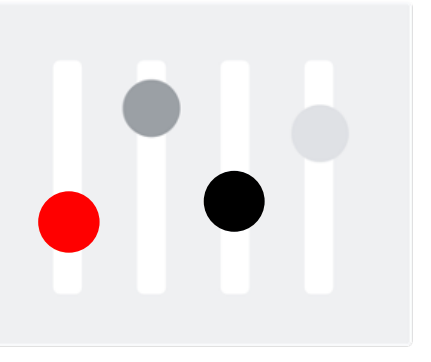

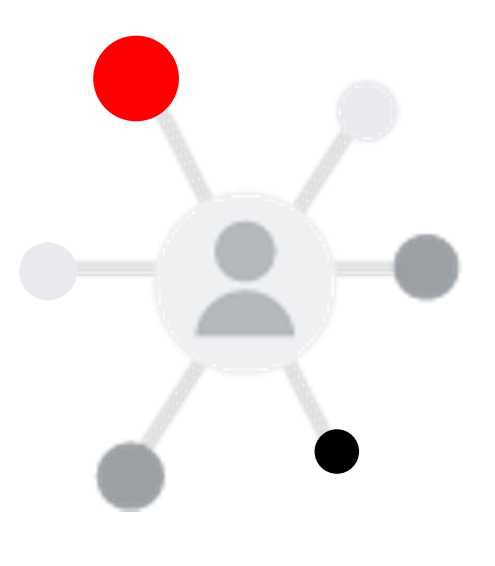

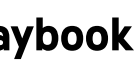

#### Google Ads 전환 추적은 왜 사용해야 하나요?

#### 설정한 전환에 따라 캠페인 최적화 알고리즘이 달라지므로,

### Google Ads 전환 추적을 사용해야 광고 클릭 이후의 고객 행동에 맞춰 캠페인을 최적화할 수 있습니다.

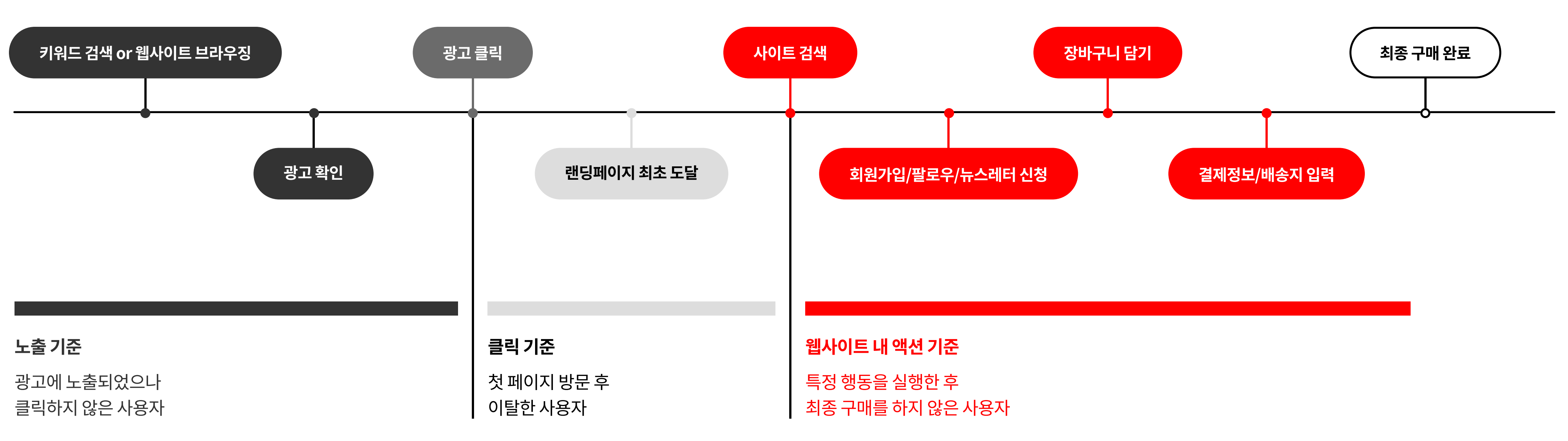

**YouTube** Advertising

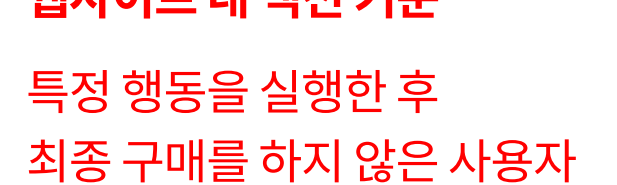

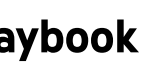

#### Google Ads 전환 추적은 왜 사용해야 하나요?

#### Google Ads 전환 추적을 사용해야 스마트 입찰 전략으로 운영되는 캠페인을 활용하실 수 있습니다.

(스마트 쇼핑 캠페인, 스마트 디스플레이 캠페인, 비디오 액션 캠페인 등)

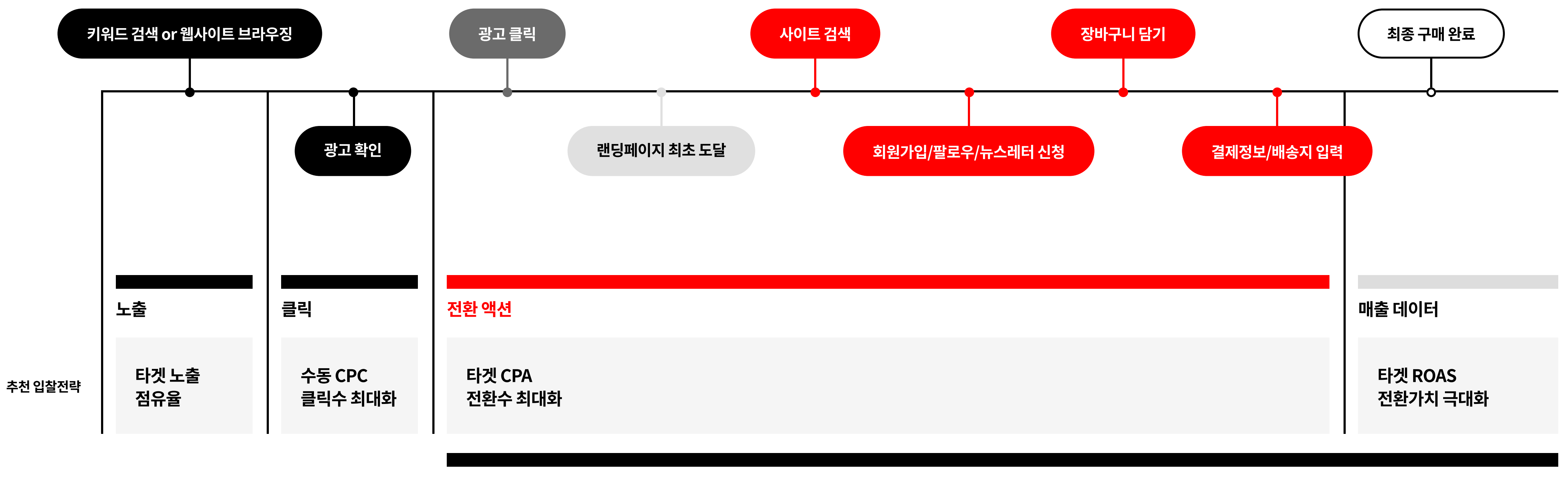

스마트 입찰전략

**YouTube** Advertising

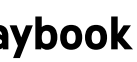

특히 비디오 액션 캠페인에 최적화된 Google Ads 전환 추적

#### YouTube 캠페인은 사용자가 광고를 시청하더라도 원래 시청하려던 YouTube 컨텐츠를 본 후, 나중에 사이트에 방문하여 전환을 완료하는 경우가 많습니다. 따라서 YouTube 캠페인을 위한 올바른 전환 설정은 **아래 세 가지 전환을 모두 추적할 수 있는 전환 추적**을 의미합니다.

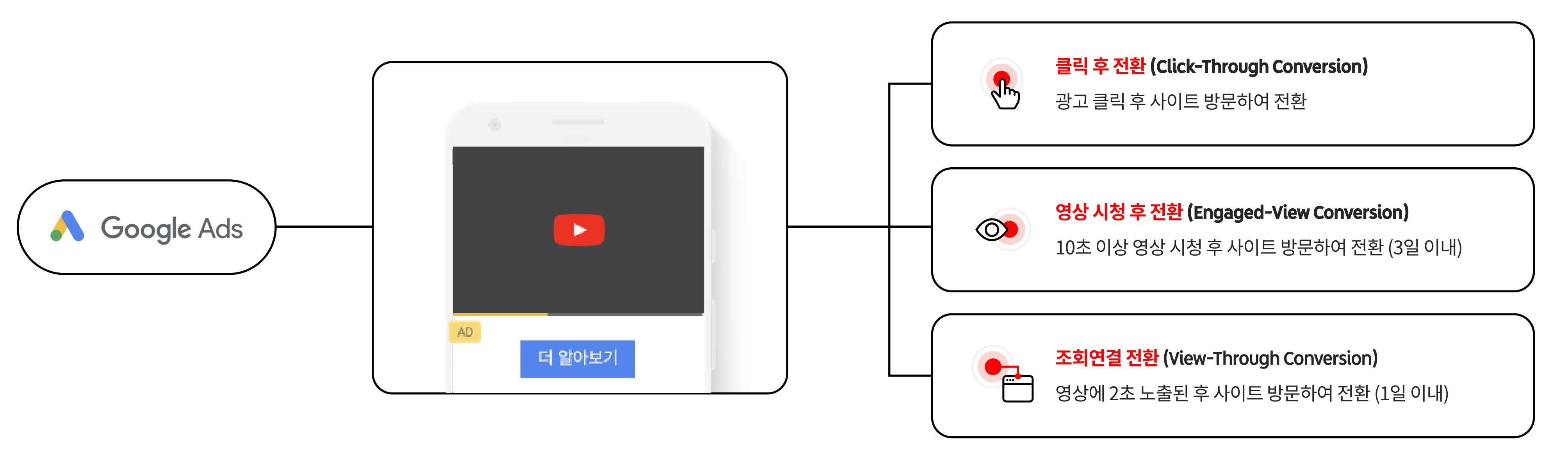

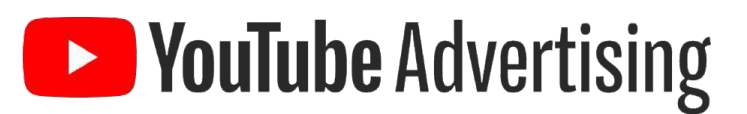

#### Youtube 광고를 통한 세가지 전환

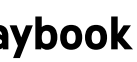

#### 특히 비디오 액션 캠페인에 최적화된 Google Ads 전환 추적

**Google Analytics** 전환 태그는 Google Ads 전환 태그와는 다릅니다!

Coogle Ads 측정항목 전환불 광고를 클<sup>i</sup> 광고와 상호작용(클릭/조회)한 후 전환 Google Ads에 전환 으로 집계됨 광고를 시경 광고와 상호작용하지 않았으나 광고를 본 후 전환 광고가노 Google Ads에 <mark>조회연결 전환</mark> 으로 집계됨

**YouTube** Advertising

Google Analytics의 전환 태그는 [클릭 후 전환]만 측정 가능하며, [영상 시청 후 전환]은 누락됩니다. 동영상 광고의 경우, 광고를 시청한 후 나중에 사이트에서 전환을 완료하는 사용자가 많기 때문에, [클릭 및 시청 후 전환]을 모두 추적하는 것이 머신러닝 최적화에 중요합니다. 따라서 VAC 활용을 위해 필수적으로 Google Ads 태그를 설치해주시기 바랍니다.

| 발생 시점   | Google Ads 전환 태그 | Google Analytics 전환 태그 |
|---------|------------------|------------------------|
| 릭한 후 전환 | ~                | $\checkmark$           |
| 청한 후 전환 |                  | X                      |
| 출된 후 전환 |                  |                        |

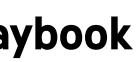

#### Google Ads 전환 태그 웹사이트에 설치하기

## 생성된 태그를 두가지 방식으로 웹사이트에 설치할 수 있습니다.

직접 전환 태그 설치가 어려울 경우, 일부 설정은 Google 내부 기술솔루션팀을 통해 서포트를 받으실 수 있습니다. Google 기술솔루션팀을 통해 태그 설치 작업 도움을 받을 수 있는지 Google 매니저에게 문의해 주세요.

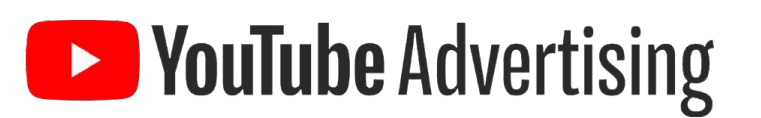

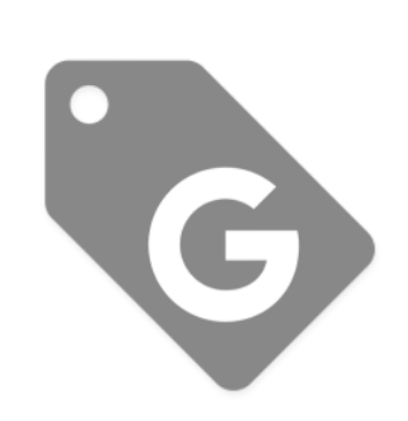

#### Global Site Tag (gtag.js)

Google Ads gTag.js (Global Site Tag)를 웹사이트 헤더에 추가하는 방법

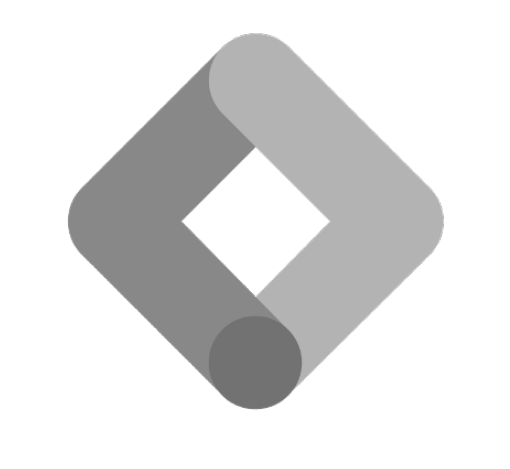

#### Global 태그 관리자 (GTM)

Google 태그 관리자를 활용 중이라면, GTM 화면에서 전환 링커 태그 활성화하는 방법

GTM이 활성화되어 있지 않다면, gtag.js로 전환을 설치해 주세요.

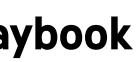

# Global Site Tag(gtag.js) E 전환 추적하는 방법

gtag.js 태그 설치 방법

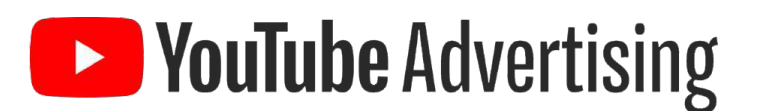

01

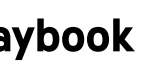

#### Google Ads 전환 태그 웹사이트에 설치하기

#### **Global Site Tag** 01 (gtag.js) 전환 추적

Google Ads 전환 액션 생성 시 발급받은 전체 사이트 태그와 이벤트 스니펫을 모두 사이트에 설치해야 합니다. 전체 사이트 태그는 사이트당 한 번만 설치하면 되며, 이벤트 스니펫은 추적하고자 하는 모든 전환 액션별로 설치해야 합니다. 전체 사이트 태그는 이벤트 스니펫과 함께 작동하여 전환을 추적하는데, 이벤트 스니펫이 전환 액션에 따라 언제 전환을 추적할지 전체 사이트 태그에 알리면 전체 사이트 태그가 전환으로 기록합니다. 생성된 태그는 변경 없이 그대로 사이트에 복사-붙여넣기해서 설치해야 합니다. 웹사이트에 전환 추적 태그를 추가하는 자세한 방법은 여기에서 확인하세요.

#### 전체 사이트 태그 (Global Site Tag)

- 전체 사이트 태그는 웹사이트 방문자를 '모든 방문자' 리마케팅 목록에 추가 (리마케팅을 설정한 경우)하고 도메인에 새로운 쿠키를 설정합니다. 이 쿠키에는 사용자가 내 웹사이트를 방문하도록 유도한 광고 클릭과 관련된 정보가 저장됩니다.
- Google Ads 전환 <u>추적 태그</u>는 이 클릭 정보를 사용하여 Google Ads 캠페인으로 인해 전환이 발생한 것으로 분류할 수 있습니다.
- 웹사이트의 모든 페이지에 전체 사이트 태그를 설치해야 하지만, Google Ads 계정별로는 전체 사이트 태그가 하나씩만 있으면 됩니다.
- 데이터 수집과 관련하여 명확하고 포괄적인 정보를 사용자에게 제공해야 하며, 법적으로 필요한 경우 데이터 수집에 대해 사용자의 동의를 받아야 합니다.

전환 설정에 대한 더 자세한 정보는 여기에서 확인하세요.

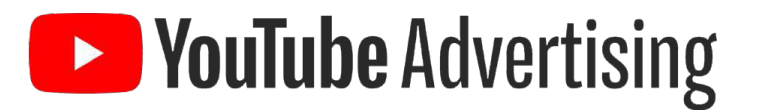

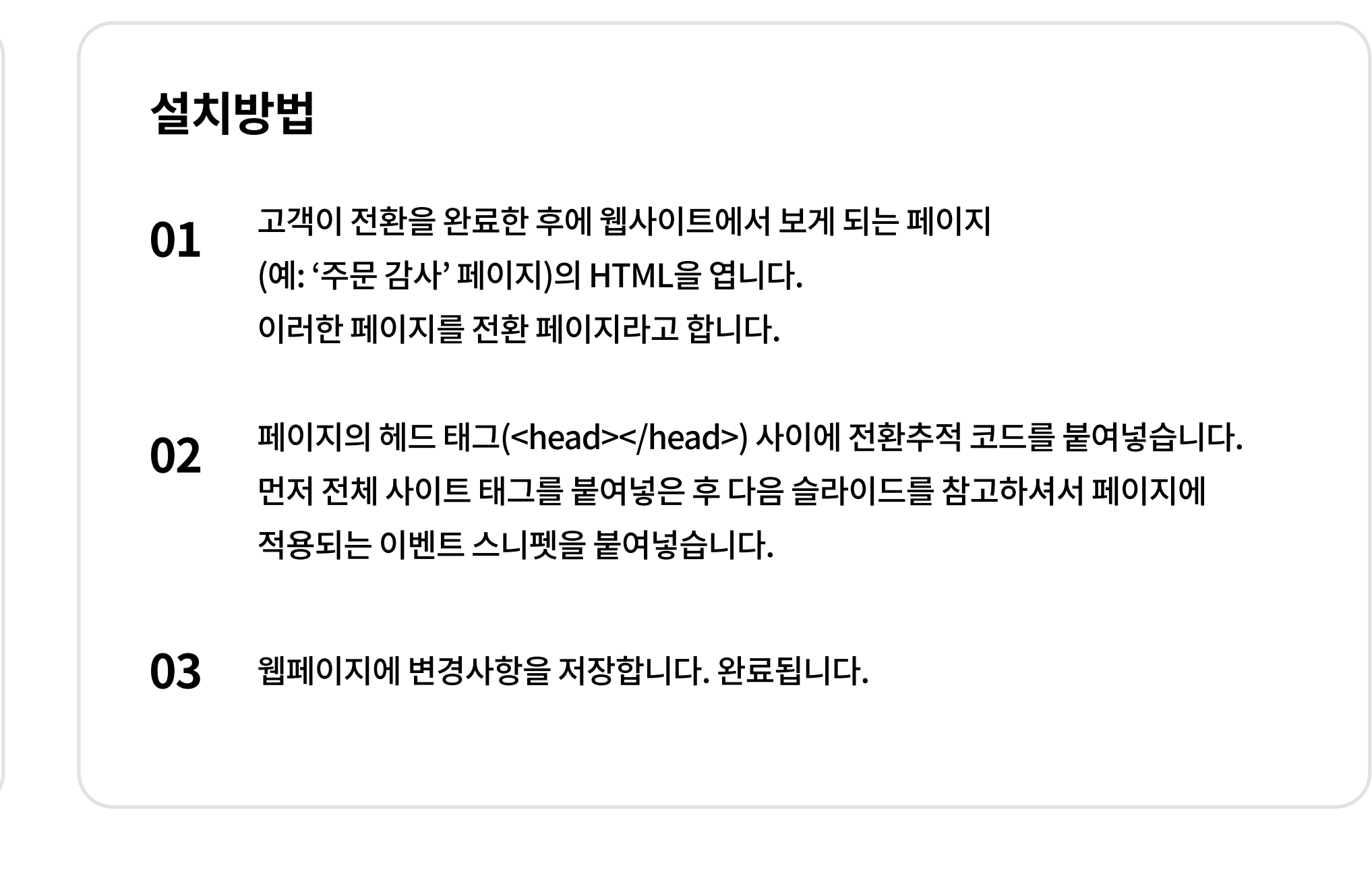

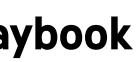

#### Google Ads 전환 태그 웹사이트에 설치하기

#### **Global Site Tag** 01 (gtag.js) 전환 추적

#### 이벤트 스니펫(Event Snippet)

전환으로 집계되는 액션을 추적합니다. 전환을 추적하려는 사이트 페이지에 이 스니펫을 설치하세요. 페이지 로드 시, 또는 클릭 시 전환을 추적할지를 선택하세요.

가장 기본적으로 사용하는 옵션입니다.

클릭 : 고객이 버튼(예: '지금 구매' 버튼) 또는 링크를 클릭할 때 전환으로 집계합니다. 자세한 정보는 여기에서 확인하세요.

#### 동적 전환 가치를 사용할 경우

실시간 전환 가치와 통화 정보를 이벤트 스니펫에 동적으로 전달하도록 아래에 노란색으로 표시된 value 및 currency 매개변수를 설정해야 합니다.

전환 가치는 마침표를 소수점 구분 기호로 사용하여 숫자로 전달되어야 하며, 통화는

ISO 4217 통화 코드를 사용하여 작은 따옴표로 묶은 문자열로 전달되어야 합니다.

거래별 가치가 이벤트 스니펫에 전달되는 방식은 웹페이지를 렌더링하는 데 사용하는 서버 기술에 따라 달라집니다.

웹 개발 팀에 문의해 이벤트 스니펫이 동적 전환 가치를 포착할 수 있도록 이벤트 태그를 사이트에 효과적으로 통합하는 방법을 알아보세요.

전환 설정에 대한 더 자세한 정보는 <u>여기</u>에서 확인하세요.

#### **YouTube** Advertising

페이지 로드: 고객이 구매 또는 가입 완료 페이지 등의 전환 페이지를 방문할 때 전환으로 집계합니다.

| 이벤트 스니펫 ex)                                                                                                    |
|----------------------------------------------------------------------------------------------------|
| Event snippet for Example conversion page<br><script></td></tr><tr><td>gtag('event', 'conversion', {'send_to': 'AW-123456789/AbC-D_efG-h12_34-567',</td></tr><tr><td>'value': 123.05,<br>'currency': 'USD'</td></tr><tr><td>});</td></tr><tr><td></script> |
|                                                                                                    |
|                                                                                                    |
|                                                                                                    |

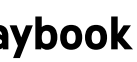

# Google 태그 관리자로 전환 추적하는 방법

전환 링커 태그 활성화 방법

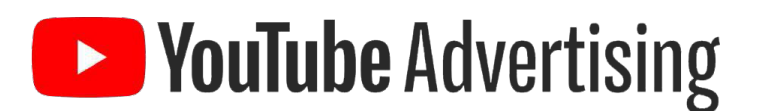

02

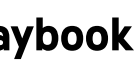

Google Ads 전환 태그 웹사이트에 설치하기

Google 태그 관리자(GTM)는 코드 수정 없이 모든 태그를 관리할 수 있는 무료 솔루션입니다.

#### Global 태그 관리자 02 전환 추적

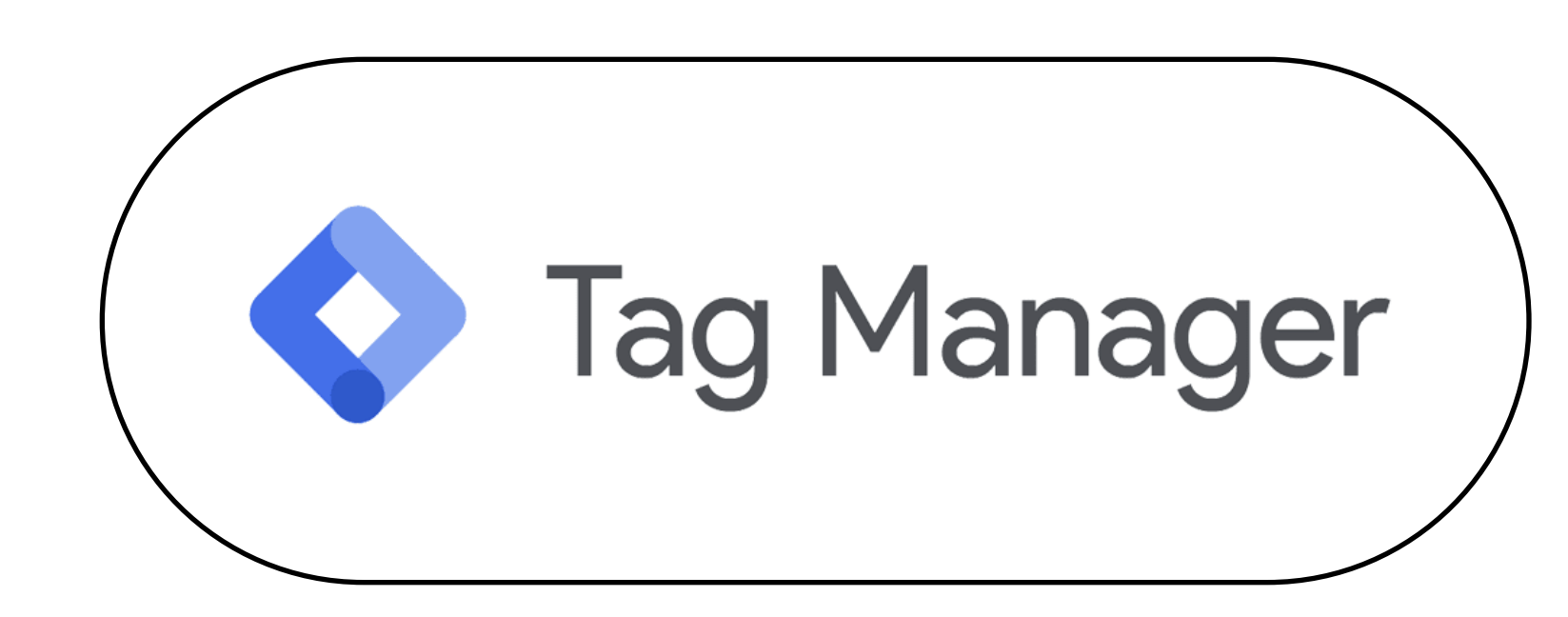

GTM 활용을 원하지 않을 경우, 이전 단계에 있는 gtag.js(Global Site Tag)로 전환을 설치해 주세요.

**YouTube** Advertising

Google 태그 관리자가 이미 웹사이트에 설치 되어 있는지 확인해 주세요.

설치 되어 있지 않다면, <u>GTM 웹사이트</u>에서 계정 생성 후 안내에 따라 웹사이트에서 활성화 해주세요.

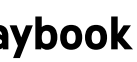

Google Ads 전환 태그 웹사이트에 설치하기

#### Global 태그 관리자 02 전환 추적

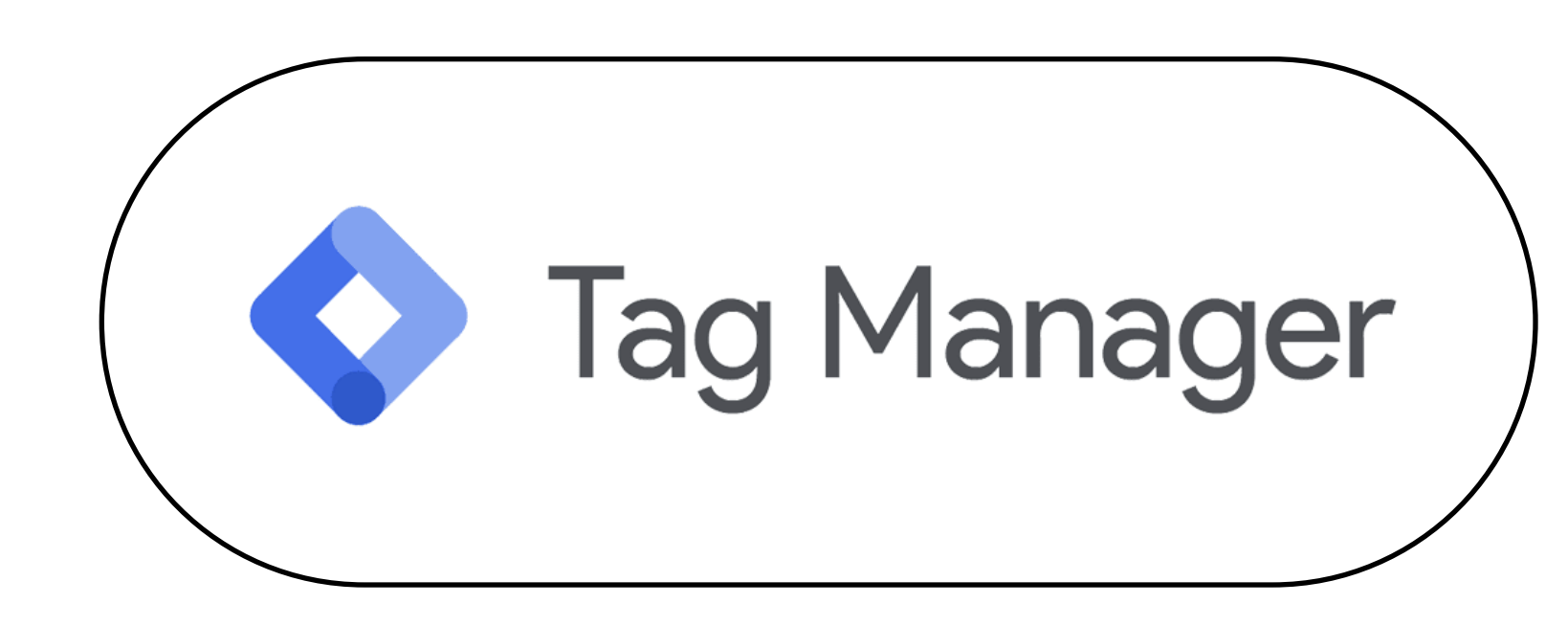

전환 태그 링커가 모든 페이지에 활성화되어 있지 않다면, 다음 방법을 통해 설정해 주세요.

**YouTube** Advertising

<u>전환 링커 태그</u>가 모든 페이지에 활성화 되도록 설정되었는지 확인해 주세요.

태그 관리자를 통해 추적할 전환 액션들이 모두 활성화 되었는지 확인해 주세요.

Google 태그 관리자(GTM)는 코드 수정 없이 모든 태그를 관리할 수 있는 무료 솔루션입니다.

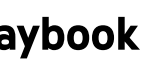

#### Before You Begin > Step 2. 계정 연결

#### 연결된 계정 - Google Ads 와 관계된 플랫폼들을 모두 연결하세요

#### Google 애널리틱스(UA)

사람들이 광고 클릭 또는 노출 후 웹 사이트에서 취하는 행동에 대한 인사이트를 얻을 수 있습니다. 사이트 내 측정 항목을 가져오고, UA (유니버설 애널리틱스) 목표 및 거래를 전환으로 추적하고, UA 리마케팅 잠재 고객을 가져옵니다.

#### UA 계정 연결 방법

연결된 계정에 대한 더 자세한 정보는 <u>여기</u>에서 확인하세요.

Google Ads에서 판매자 센터(GMC)의 제품 데이터를 사용합니다. 쇼핑 캠페인, 동적 리마케팅, VAC 제품 피드 광고 확장 등을 사용하여 제품을 광고할 수 있습니다.

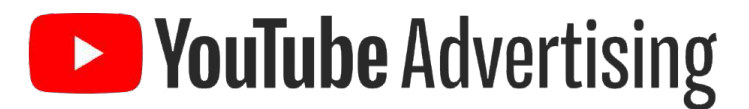

## 보유하고 있다면 꼭 연결해야 하는 플랫폼

#### Google 판매자 센터

#### GMC 계정 연결 방법

#### YouTube

YouTube 채널과 상호작용하는 사용자를 리마케팅하고, 동영상 광고를 시청한 후의 액션을 추적하고, 클릭 유도 문안 오버레이로 클릭을 유도합니다.

#### YouTube 채널 연결 방법

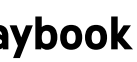

#### **YouTube** Advertising

잠재고객 관리자에 대한 더 자세한 정보는 <u>여기</u>에서 확인하세요.

|   |            | Q<br>य.स<br>म्रे.य.स | 도구 및 설정 |               |
|---|------------|----------------------|---------|---------------|
| 6 | 进 공유 라이브러리 | 庙 일괄 작업              | X       |               |
|   | 잠재고객 관리자   | 모든 일괄 작업             | 전환      |               |
|   | 입찰 전략      | 규칙                   | Gooç    | $\rightarrow$ |
|   | 제외 키워드 목록  | 스크립트                 | 기여      | ·             |
| 구 | 공유 예산      | 업로드한 동영상             |         |               |
|   | 위치 그룹      |                      |         |               |
|   | 게재위치 제외 목록 |                      |         |               |

리마케팅 리스트 잠재고객은 사이트를 방문한 적이 있거나, 광고를 시청한 적이 있는 사용자로 구성됩니다.

#### 잠재고객 관리자 - 캠페인에 사용할 잠재고객을 미리 확인/생성하세요

Before You Begin > Step 3. 잠재고객 생성

# 마케팅 퍼널상 가장 구매와 가깝고 전환할 확률이 높은 잠재고객이므로 비디오 액션 캠페인의 핵심 타겟 고객입니다. 잠재고객 관리자에서 자동 생성된 리마케팅 리스트를 조회하고, 신규 규칙 기반 리마케팅 목록을 생성할 수 있습니다.

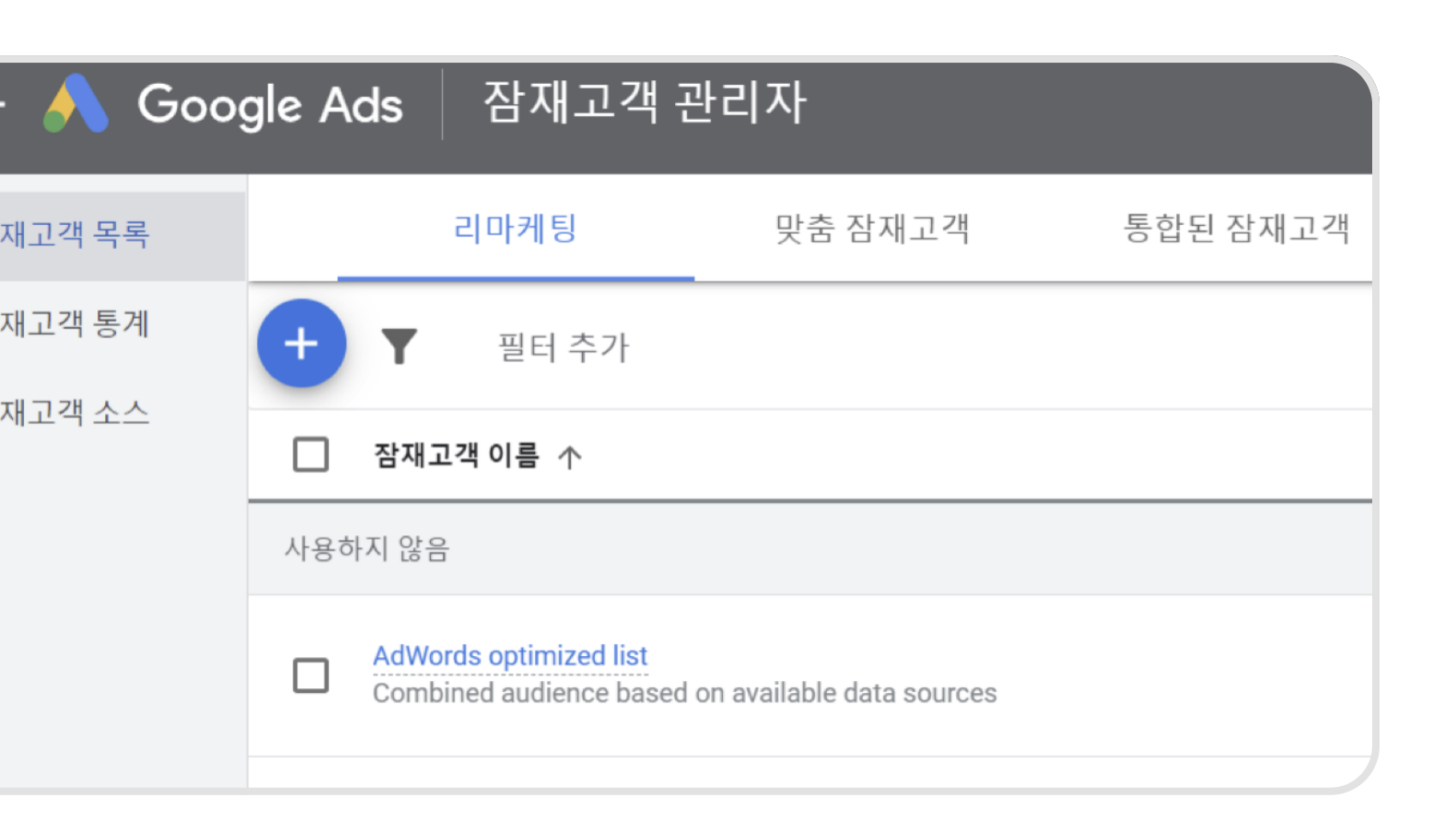

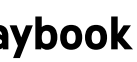

#### 리마케팅 리스트 확인/생성 방법

#### 태그 기반으로 자동 생성되는 리마케팅 리스트

'모든 방문자', '모든 전환 방문자'와 같은 기본 리마케팅 목록이 자동적으로 생성됩니다.

| 🔶 🔥 Goo | gle A | Ads 잠재고객 관                                        | 리자                        |          |                             |       |
|---------|-------|---------------------------------------------------|---------------------------|----------|-----------------------------|-------|
| 잠재고객 목록 |       | 리마케팅                                              | 맞춤 잠재고객                   | 통합된 잠재고객 |                             |       |
| 잠재고객 통계 | +     | ▼ 필터 추가                                           |                           |          |                             |       |
| 심재고객 소스 |       | 잠재고객 이름                                           |                           |          | 유형 ↓                        | 가입 상태 |
| 사용 중    |       |                                                   |                           |          | l                           |       |
|         |       | AdWords optimized list<br>Combined audience based | on available data sources |          | <b>통합된 목록</b><br>자동으로 생성됨   | 열기    |
|         |       | 페피릴리프 유튜브 채널 조회자                                  |                           |          | <b>YouTube 사용자</b><br>규칙 기반 | 열기    |
|         |       | 페피릴리프 채널 강아지 관련 영                                 | 상시청자                      |          | <b>YouTube 사용자</b><br>규칙 기반 | 열기    |

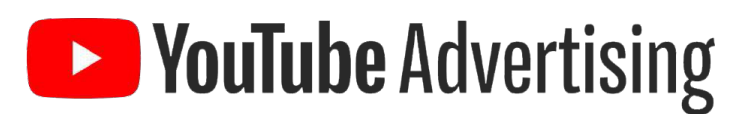

# Google Ads 태그 (Global Site Tag, event snippet)를 설치하면 Google Ads에서 'Adwords optimized list',

#### **Adwords optimized list**

사용 가능한 잠재고객 소스 (Global Site Tag, Event Snippet, YouTube Channel 등)를 통해 제공되는 여러 유형의 잠재고객을 조합한 단일 리마케팅 목록입니다.

#### 모든 방문자

전체 사이트 태그가 설정된 페이지를 방문한 사용자가 해당 리마케팅 목록에 추가됩니다.

#### 모든 전환 방문자

이벤트 스니펫이 포함된 페이지에서 전환을 완료한 모든 사용자입니다.

자동 생성된 목록에 대한 더 자세한 정보는 <u>여기</u>에서 확인하세요.

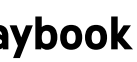

리마케팅 리스트 확인/생성 방법

#### 규칙 기반 리마케팅 리스트 생성 방법 : 웹사이트 방문자 자동 생성된 리스트 외에도 Global Site Tag가 설치되어 있다면 규칙 기반 웹사이트 리마케팅 리스트를 생성할 수 있습니다.

| 1. | +클릭                                           | 잠재고객 목 |
|----|-----------------------------------------------|--------|
| 2. | [웹사이트 방문자] 클릭                                 | 잠재고객 통 |
|    |                                               | 잠재고객 소 |
| 웹사 | ·이트 리마케팅 목록에 대한 더 자세한 정보는 <u>여기</u> 에서 확인하세요. |        |

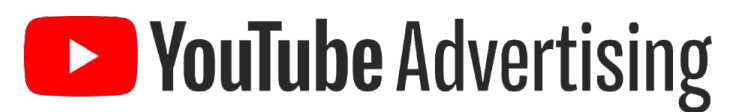

| <b>법</b> 목록 |     | 리마케팅                                              | 맞춤 잠재고객                   | 통합된 김 | 담재고객     |       |  |
|-------------|-----|---------------------------------------------------|---------------------------|-------|----------|-------|--|
| # <b>E</b>  | ÷   | ▼ 필터 추가                                           |                           |       |          |       |  |
| 120         |     | 잠재고객 이름 个                                         |                           |       |          | 유형    |  |
|             | 사용히 | 하지 않음                                             |                           |       | ×        |       |  |
|             |     | AdWords optimized list<br>Combined audience based | on available data sources | 2     | 十 웹사이트   | . 방문자 |  |
|             |     |                                                   |                           |       | 十 앱 사용지  | ł     |  |
|             |     |                                                   |                           |       | + YouTub | e 사용자 |  |
|             |     |                                                   |                           |       | 十 고객목록   | 2     |  |
|             |     |                                                   |                           |       |          |       |  |

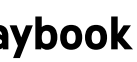

#### 리마케팅 리스트 확인/생성 방법

#### 규칙 기반 리마케팅 리스트 생성 방법 : 웹사이트 방문자

| 방습니다. <mark>자세히 알아보기</mark> |
|-----------------------------|
| 그리고                         |
|                             |

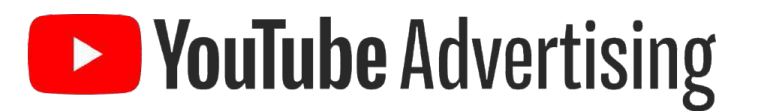

#### 1. 잠재고객 이름

리마케팅 목록을 구분하기 위한 이름을 입력합니다.

#### 2. 목록 회원

드롭다운 메뉴에서 설정하고자 하는 웹사이트 방문자 목록과 해당되는 템플릿을 선택합니다

웹사이트 리마케팅 목록에 대한 더 자세한 정보는 <u>여기</u>에서 확인하세요.

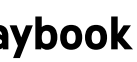

리마케팅 리스트 확인/생성 방법

#### 규칙 기반 리마케팅 리스트 생성 방법 : 웹사이트 방문자

1. 방문한 페이지

드롭다운 메뉴 옵션에서 규칙 집합을 선택합니다.

각 메뉴 옵션에 방문자 쿠키를 수집하려는 사이트의 웹페이지에 적용할 조건을 추가합니다. 값은 작성 중인 목록에 대해 선택한 규칙 템플릿 및 조건에 따라 단어, 숫자 또는 날짜가 될 수 있습니다. 규칙 설정을 완료한 후 또는 추가를 클릭합니다(선택한 규칙 옵션에 따라 다름).

웹사이트 리마케팅 목록에 대한 더 자세한 정보는 여기에서 확인하세요.

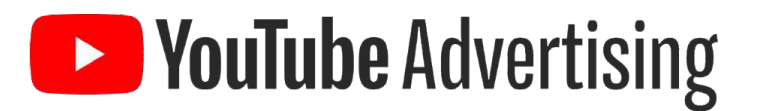

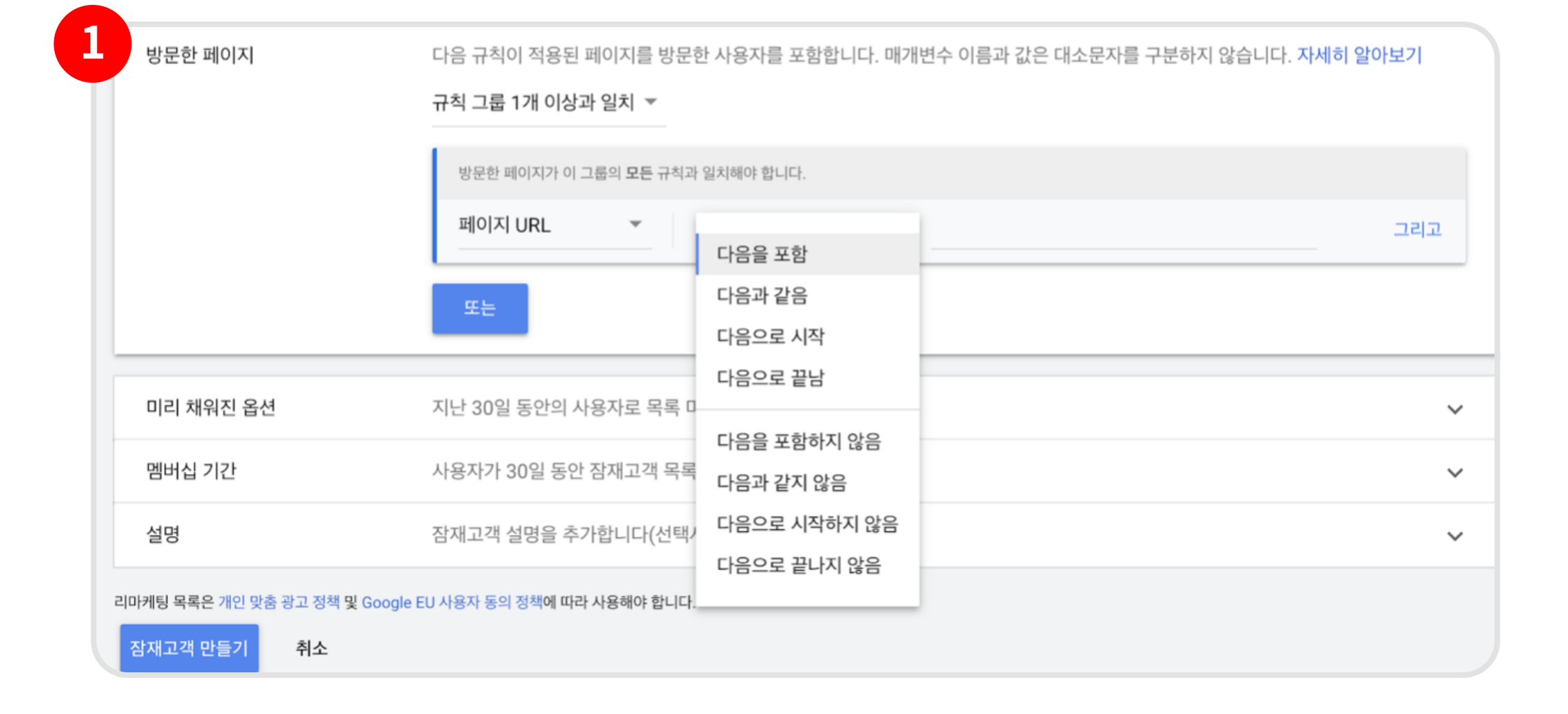

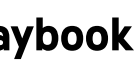

#### 리마케팅 리스트 확인/생성 방법

#### 규칙 기반 리마케팅 리스트 생성 방법 : 웹사이트 방문자

2

3

#### 1. 미리 채워진 옵션

일정 기간 동안의 웹사이트 방문자 수를 가리키는 초기 목록 크 기를 입력합니다. 지난 30일 동안의 사이트 방문자를 목록에 추 가하거나 사용자가 없는 빈 목록으로 시작할 수 있습니다.

#### 2. 맴버십 기간

목록에 방문자를 보관할 가입 기간을 입력합니다. 가입 기간은 언제든지 변경할 수 있습니다. 멤버십을 최대 540일까지 선택 해주실 수 있습니다.

#### 3. 설명

(선택사항) 리마케팅 목록을 구분하기 위한 이름을 입력합니다.

잠재고객 만들기를 클릭합니다.

웹사이트 리마케팅 목록에 대한 더 자세한 정보는 여기에서 확인하세요.

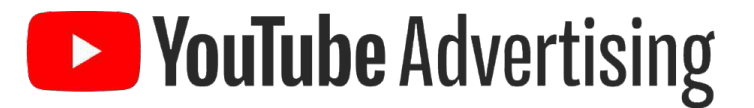

| 미리 채워진 옵션                              | 목록 미리 채우기 또는 빈 목록으로 시작하기 중에서 선택 <ul> <li>지난 30일 동안 규칙과 일치한 사용자로 목록 미리 채우기</li> <li>빈 목록으로 시작</li> </ul> | Google Ads에서 지난 30일 동안 내 비<br>즈니스와 상호작용한 사용자를 미리 채워<br>넣은 목록을 사용하거나, 사용자가 없는<br>빈 목록으로 시작할 수 있습니다. | ^ |
|----------------------------------------|----------------------------------------------------------------------------------------------------|----------------------------------------------------------------------------------------------------|---|
| 멤버십 기간                                 | 사용자가 이 잠재고객 목록에 포함될 일수를 입력합니다.<br>30 일<br>최대 멤버십 기간은 540일입니다.                                           | 멤버십 기간은 내 비즈니스와 상호작용한<br>사용자를 리마케팅 목록에 유지할 기간을<br>말합니다.                                            | ^ |
| 설명                                     | 이 목록에 대한 세부정보를 입력합니다.<br>잠재고객 설명을 추가합니다(선택사항).                                                          |                                                                                                    | ^ |
| 마케팅 목록은 개인 맞춤 광고 정책 및 G<br>잠재고객 만들기 취소 | oogle EU 사용자 동의 정책에 따라 사용해야 합니다.                                                                        |                                                                                                    |   |

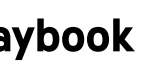

#### 리마케팅 리스트 확인/생성 방법

#### 규칙 기반 리마케팅 리스트 생성 방법 : YouTube 사용자

| 1. +클릭                                              | 잠재고객 목 |
|-----------------------------------------------------|--------|
| 2. [YouTube 사용자] 클릭                                 | 잠재고객 통 |
|                                                     | 잠재고객 소 |
| VeuTube 리미케티 모르에 미상 더 지 비상 저머드 <b>어키</b> 에 더 하이킹 바이 |        |

YOU IUDE 리마케팅 목독에 내안 너 사세안 정모는 <u>여기</u>에서 확인하세요.

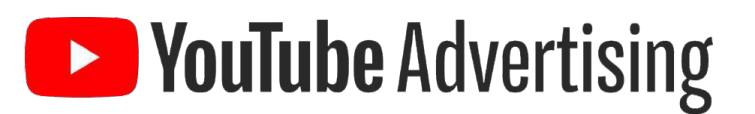

#### Google Ads 계정과 YouTube 채널을 연결했다면, YouTube 사용자 대상 리마케팅 리스트를 생성할 수 있습니다.

| 목록       | 리마케팅                    | 맞춤 잠재고객                   | 통합된 잠재고객            |       |
|----------|-------------------------|---------------------------|---------------------|-------|
| <b>٤</b> | +     ▼     필터 추가       |                           |                     |       |
| 소스       | □ 잠재고객 이름 个             |                           |                     | 유형    |
|          | 사용하지 않음                 |                           | ×                   |       |
|          | Combined audience based | on available data sources | <b>2</b> + 웹사이트     | 방문자   |
|          |                         |                           | + 앱 사용지<br>+ YouTub | e 사용자 |
|          |                         |                           | 十 고객 목록             |       |

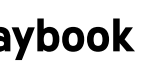

#### 리마케팅 리스트 확인/생성 방법

#### 규칙 기반 리마케팅 리스트 생성 방법 : YouTube 사용자

#### 1. 잠재고객 이름

리마케팅 목록을 구분하기 위한 이름을 입력합니다.

#### 2. 목록회원

드롭다운 메뉴에서 설정하고자하는 웹사이트 방문자 목록과 해당되는 템플릿을 선택합니다.

웹사이트 리마케팅 목록에 대한 더 자세한 정보는 <u>여기</u>에서 확인하세요.

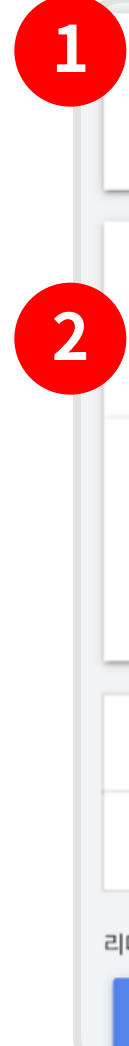

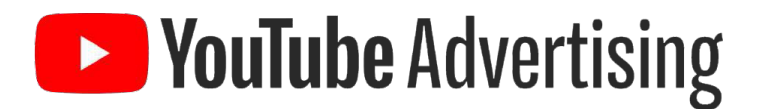

| 잠재고객 이름                                             | 잠재고객 이름                                               | ^ |
|-----------------------------------------------------|-------------------------------------------------------|---|
| 목록 회원                                               | 이 잠재고객에 포함하려는 사람을 선택합니다.<br>채널의 동영상을 조회함              |   |
| YouTube 채널                                          | 특정 동영상을 조회함 다.<br>채널의 동영상을 광고로 조회함<br>특정 동영상을 광고로 조회함 |   |
| 미리 채워진 옵션                                           | 채널을 구독함<br>채널 페이지를 방문함 우기                             | ~ |
| 멤버십 기간<br>마케팅 목록은 개인 맞춤 광고 정책 및 Google EL<br>만들기 취소 | 채널의 동영상을 좋아함 가됨<br>채널의 동영상을 재생목록에 추가함<br>채널의 동영상을 공유함 | ~ |

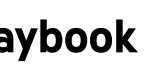

#### 리마케팅 리스트 확인/생성 방법

#### 규칙 기반 리마케팅 리스트 생성 방법 : YouTube 사용자

1. 미리 채워진 옵션

웹사이트 방문자와 동일

#### 2. 멤버십 기간

멤버십은 리마케팅 모수가 쌓이는 기간을 말합니다.예를 들면, 멤버십 기간을 30일로 해주시고 '채널 동영상 조회 자'리마케팅 리스트를 생성해주시면, 30일 동안의 채널 동영상 조회자만 리스트에 포함됩니다. 따라서, 더 많은 리마케팅 모수를 원하신다면 그만큼 더 길게 멤버십 기간 을 설정해주시면 됩니다.

잠재고객 만들기를 클릭합니다.

웹사이트 리마케팅 목록에 대한 더 자세한 정보는 <u>여기</u>에서 확인하세요.

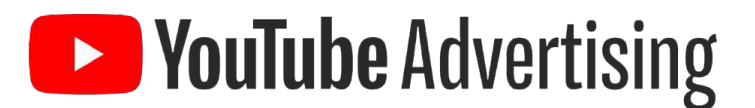

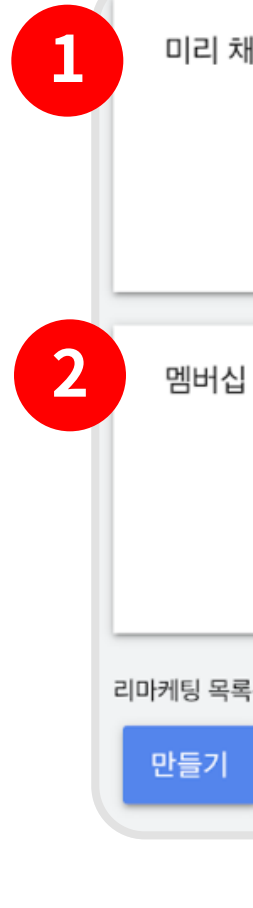

만들어주신 다양한 리마케팅 리스트는 추후 필요에 따라 캠페인 타겟팅 시 활용해주세요. (30일간 채널 구독자 / 540일간 채널 구독자 / 60일간 광고 조회자 / 90일간 채널 조회자 / 120일간 '좋아요'를 누른 사람 등)

| 배워진 옵션                          | 목록 미리 채우기 또는 빈 목록 <ul> <li>지난 30일 동안 규칙과 일</li> </ul> | 으로 시작하기 중에서 선택<br>일치한 사용자로 목록 미리 채우기 | Google Ads에서 지난 30일 동안 내 비 <b>^</b><br>즈니스와 상호작용한 사용자를 미리 채워<br>넣은 목록을 사용하거나, 사용자가 없는 |
|---------------------------------|-------------------------------------------------------|--------------------------------------|---------------------------------------------------------------------------------------|
|                                 | ○ 빈 목록으로 시작                                           |                                      | 빈 목록으로 시작할 수 있습니다.                                                                    |
| 기간                              | 사용자가 이 잠재고객 목록에 포함될 일수를 입력합니다.<br>30 일                |                                      | 멤버십 기간은 내 비즈니스와 상호작용한 <b>^</b><br>사용자를 리마케팅 목록에 유지할 기간을<br>말합니다.                      |
|                                 | 최대 멤버십 기간은 540일입니다.                                   |                                      |                                                                                       |
| 은 개인 맞춤 광고 정책 및 Google EL<br>취소 | J 사용자 동의 정책에 따라 사용해야 합                                | 니다.                                  |                                                                                       |

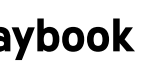

Google Ads Best Practice 셋팅 가이드

# Grow Your Campaign

**YouTube** Advertising

## 캠페인 성장을 위해 베스트 프렉티스 적용 및 성과 측정시 준비되어야 하는 사항

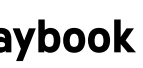

# Overview **캠페인 성장을 위해** 기억해야 하는 3가지!

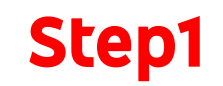

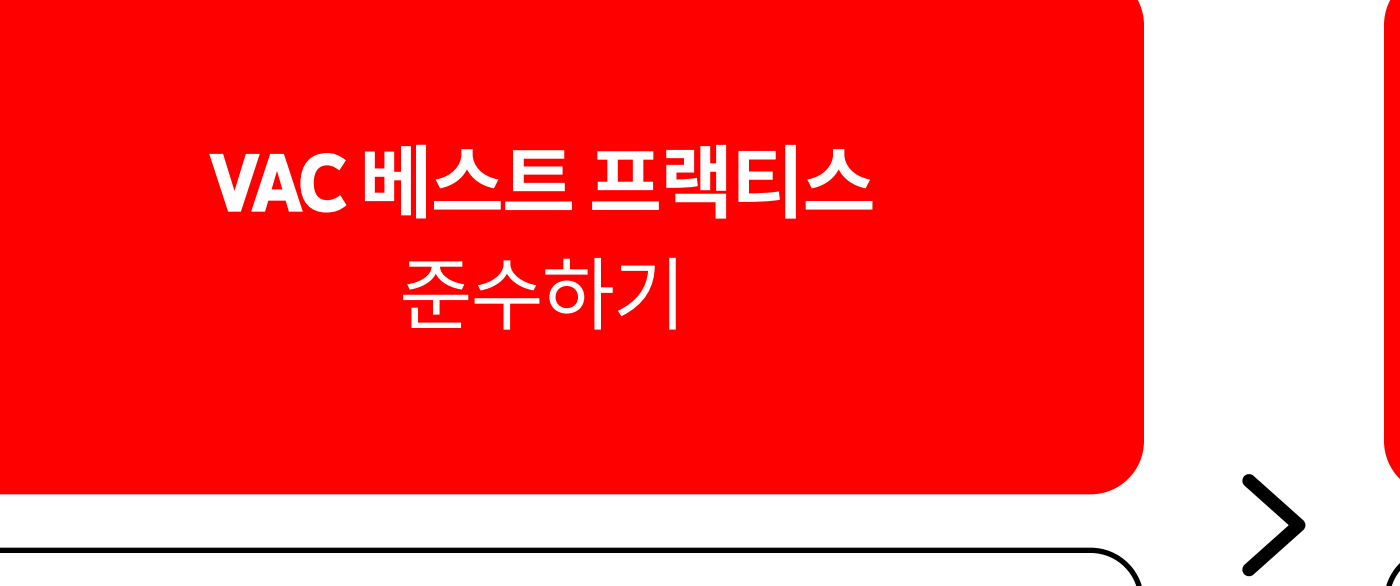

머신 러닝 개입 후 학습을 최적화할 수 있도록 베스트 프랙티스 준수하기

**YouTube** Advertising

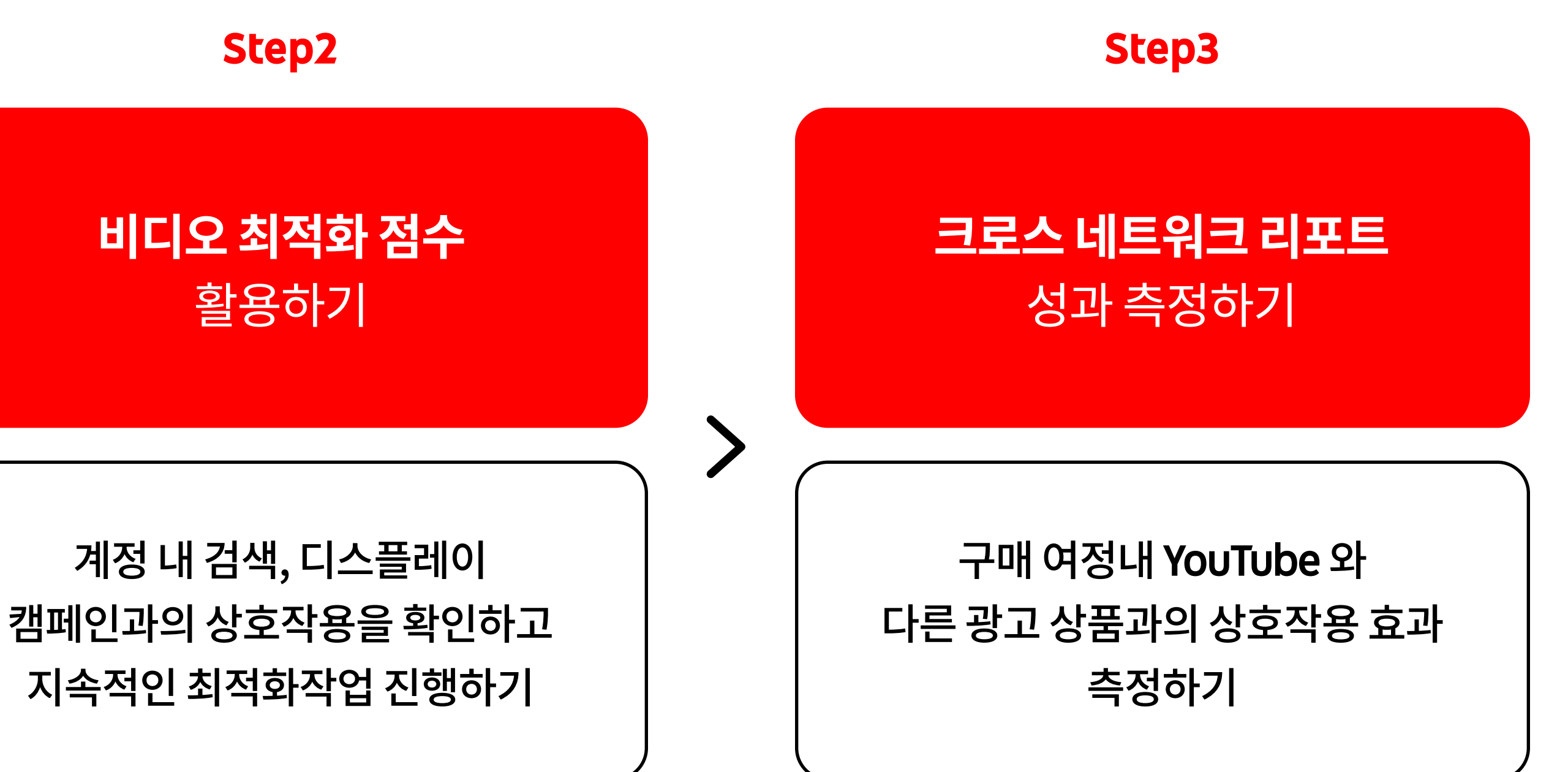

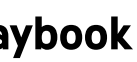

#### 어떻게 시작하면 되나요?

## 우수한 전환 성과를 위한 Video Action Campaign Best Practice

#### 전환 추적

Google Ads 태그를 삽입하여 유의미한 전환을 추적하세요. 구매 과정 중에 발생하는 마이크로 전환(페이지 방문, 버튼 클릭 등)을 캠페인 최적화에 활용해주세요.

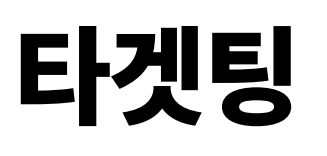

전환 가능성이 높은 맞춤 잠재고객, 고객 일치 잠재고객, 리마케팅 잠재고객을 타겟팅에 꼭 포함해주세요.

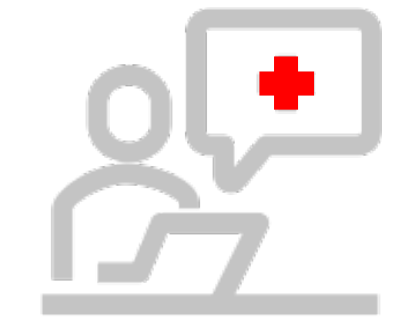

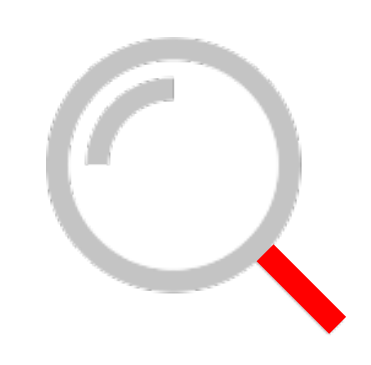

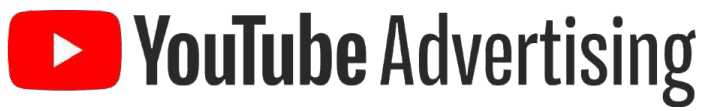

### 입찰과 예산

타겟 CPA 입찰 전략 활용 시, 타겟 CPA의 최소 15배 이상으로 일 예산을 설정해주세요. 전환수 최대화 입찰 전략 활용 시, 머신러닝이 자동으로 CPA를 책정합니다. 캠페인을 시작한 후 확인되는 실제 CPA의 최소 10배 이상으로 일 예산을 설정해주세요.

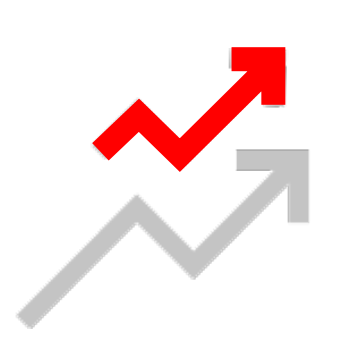

#### 소재 최적화

한 캠페인당 5개 이상의 광고 소재를 등록해주세요. 영상 소재가 부족할 경우, 동일 영상에 클릭 유도 문안과 광고 제목을 다르게 하여 5개의 광고를 설정하는 것만으로도 최적화에 효과적입니다. 사이트링크 확장도 함께 추가해주세요.

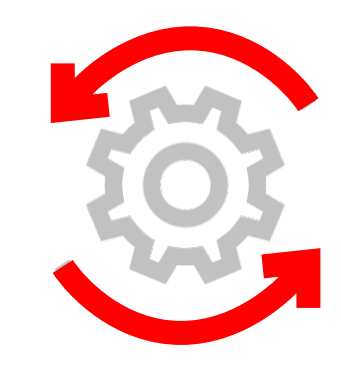

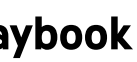

#### Video Action Campaign Best Practice 왜 중요한가요?

#### 베스트 프랙티스를 강조하는 이유는 실제 글로벌 연구 결과 베스 트 프랙티스 법칙을 따라 운영한 캠페인의 성과가 그렇지 않은 캠페인에 비해 달러당 50% 더 높은 전환과 40% 더 높은 전환율 을 기록하여 월등히 좋았기 때문입니다.

베스트 프랙티스를 잘 활용하여 성공적인 비디오 액션 캠페 인을 운영해보시기 바랍니다.

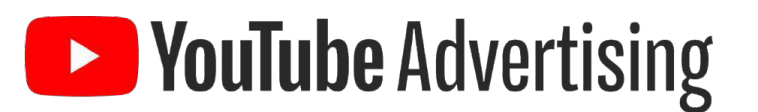

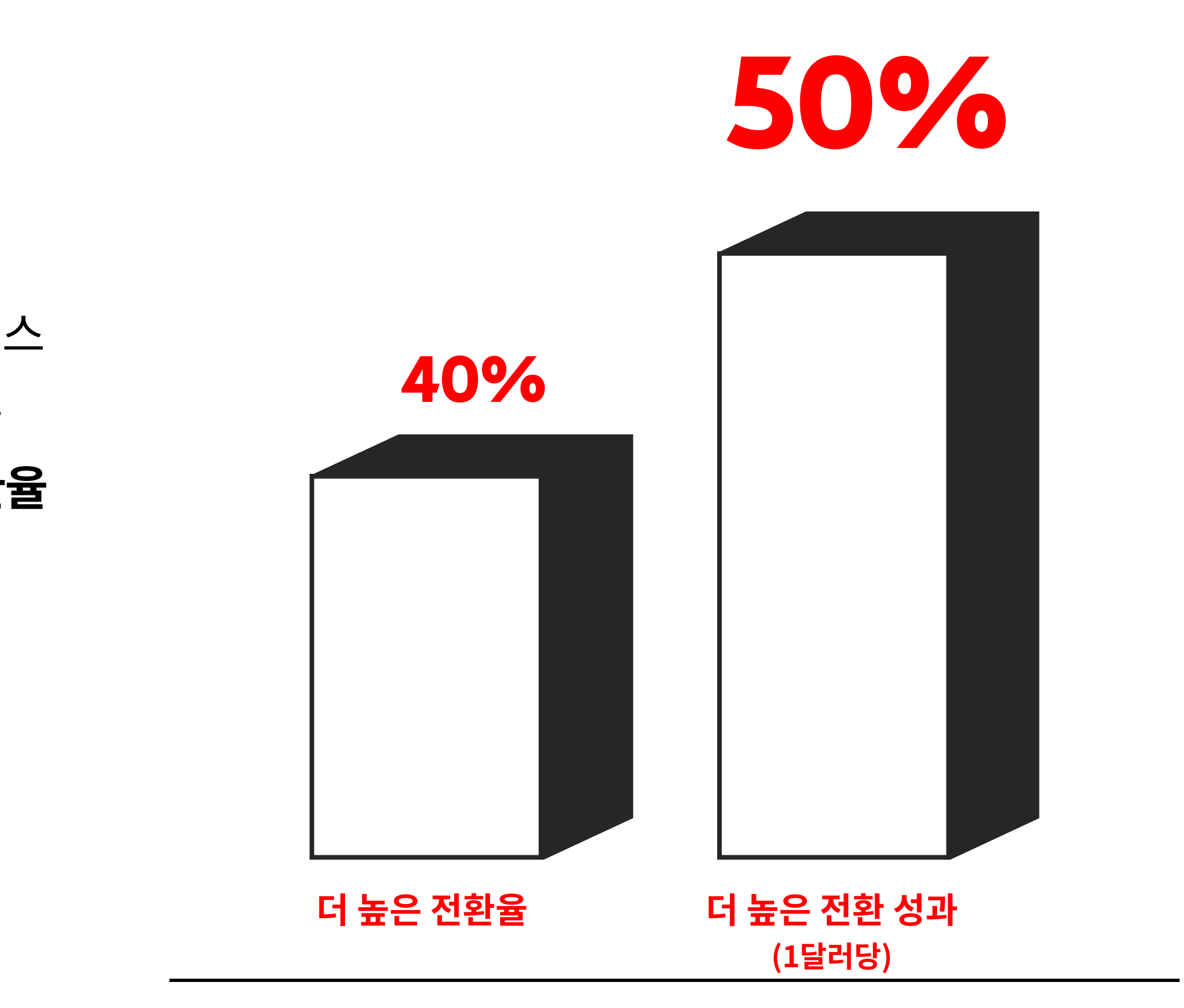

2808 ads totalling 741 minutes of footage/ Fieldwork: 13th Feb - 12th March 2020 (4 weeks)/Quantitative research, n=138 Aussies 18+Qualitative research, n=18 Aussies & Kiwis 18+ /

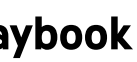

#### Launch Your Campaign : Checklist

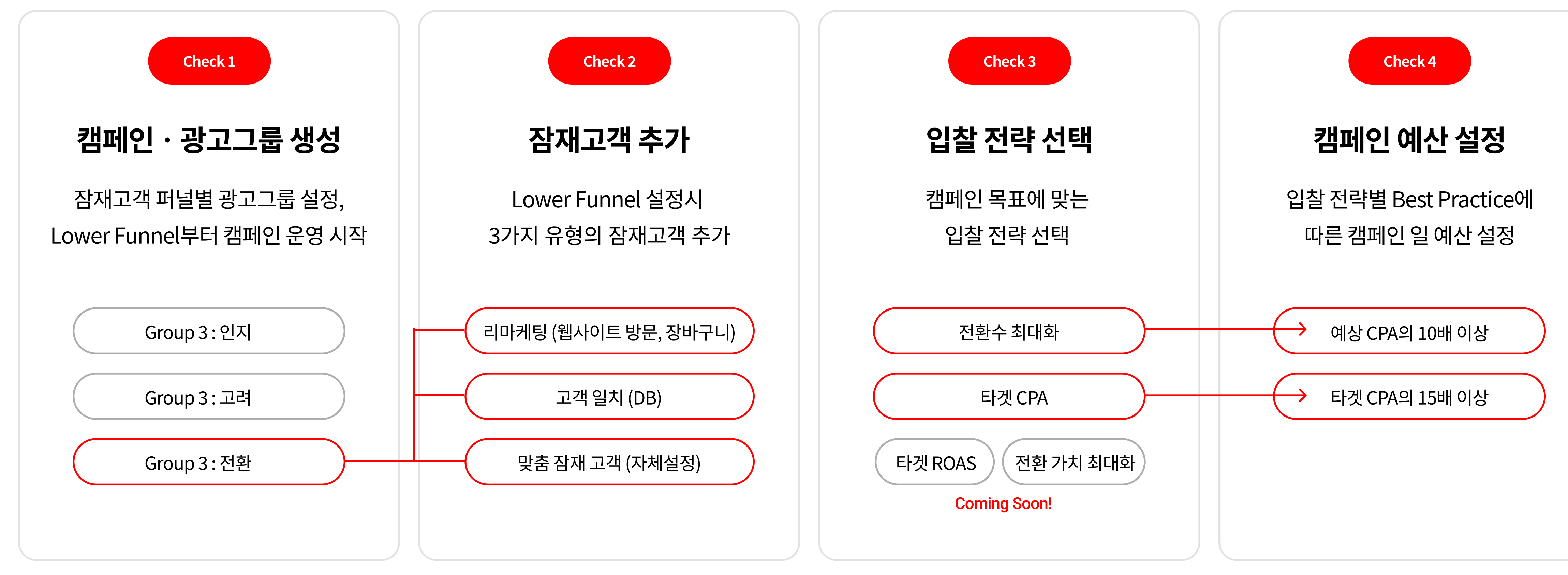

**YouTube** Advertising

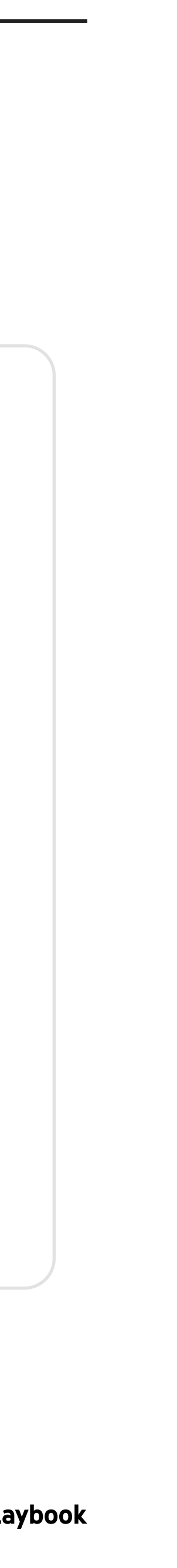

#### New! : 비디오 액션 캠페인에도 최적화 점수가 도입되었습니다

## 최적화 점수는 Google Ads 캠페인이 얼마나 최적화되었는지를 보여주는 수치입니다.

최적화 점수는 0%에서 100%까지 매겨지며, 100% 점수는 내 계정이 최대한의 실적을 이끌어낼 수 있도록 최적화되었음을 의미합니다. 또한 관련 최적화 추천을 제시하고 추천사항이 구현될 경우

최적화 점수와 여러 캠페인 및 계정 실적에 미치는 영향을 예상합니다.

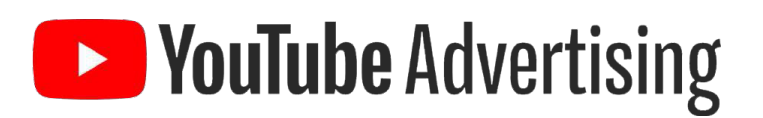

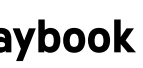

주기적으로 추천 사항들을 모니터링하고 적용해 주세요

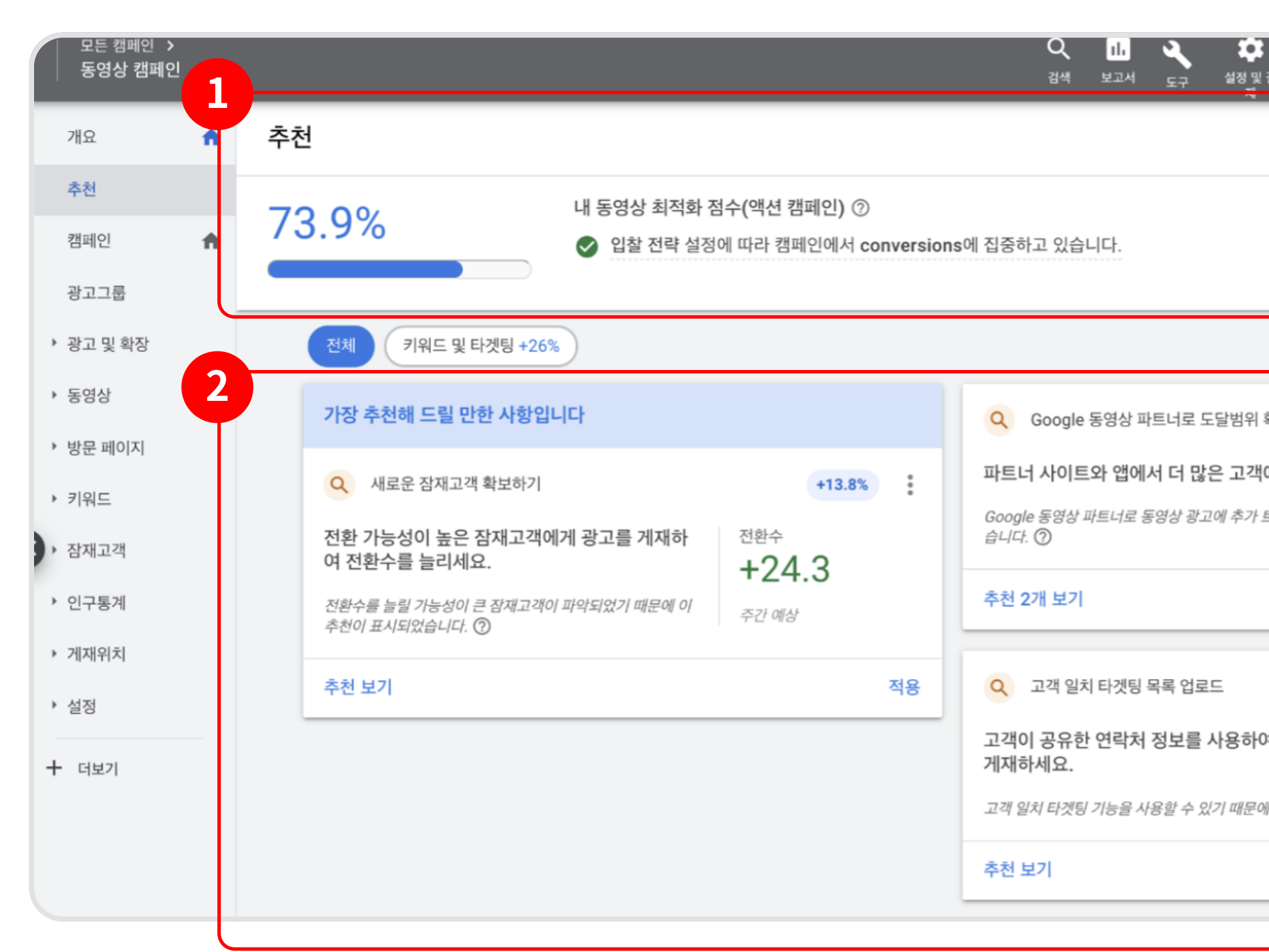

**YouTube** Advertising

| i ? 🙏            |             |           |
|------------------|-------------|-----------|
| 베타<br>자동 적용      | 카드 표        | ▶<br>다운로드 |
|                  |             |           |
|                  |             |           |
|                  |             |           |
| 확대               | +9.4%       | :         |
| 에게 도달하세요.        |             |           |
| 트래픽을 발생시킬 수 있기 [ | 때문에 추천이 표시되 | 2         |
|                  | 모두 적        | 역용        |
|                  | 13%         |           |
| 여 기존 고객에게 강렬형    | 한 개인 맞춤 광고  |           |
| 에 추천되었습니다. ⑦     |             |           |
|                  |             |           |
|                  |             |           |

#### 1. 최적화 점수

동영상 캠페인이 최적화된 정도를 숫자로 나타낸 수치

#### 2. 추천 사항

추천 사항을 적용하면 최적화 점수가 올라갑니다. 추천 사항의 중요도에 따라 적용시 오르는 최적화 점수가 다릅니다.

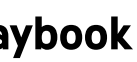

#### 주기적으로 추천 사항들을 모니터링하고 적용해 주세요

# 사이트링크 확장 추가 오디언스 확장 예산 재설정 제안

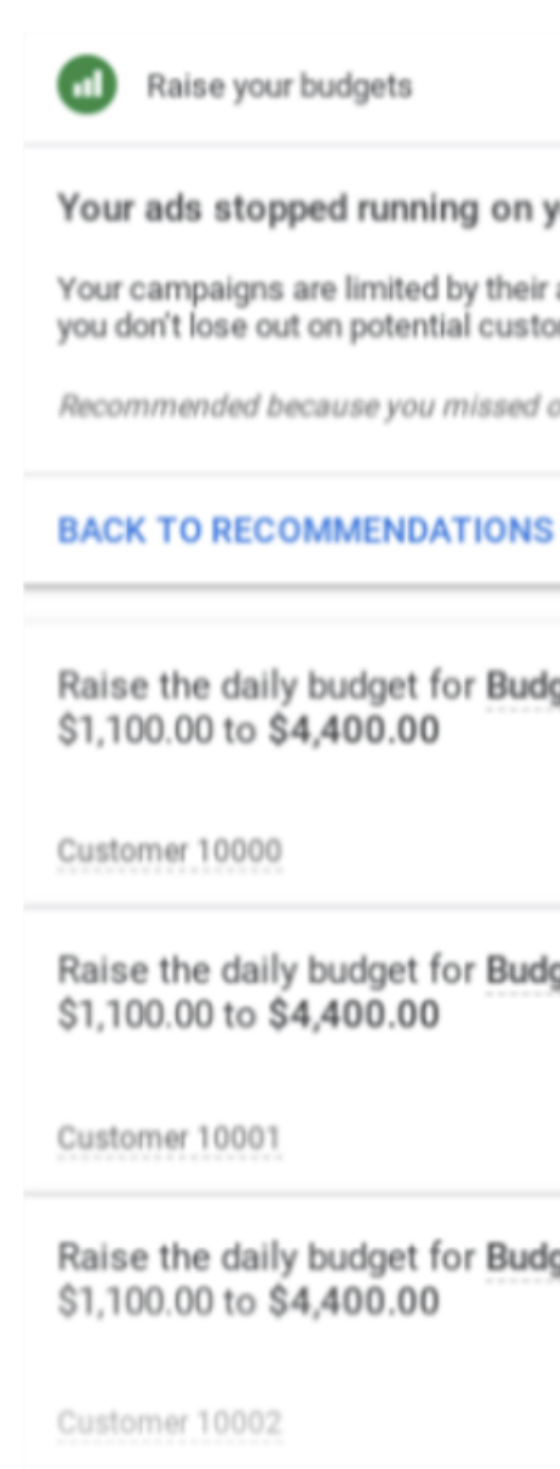

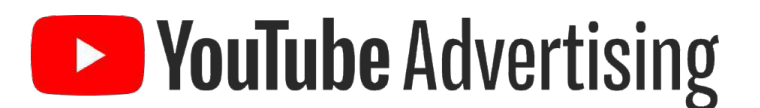

#### Your ads stopped running on your busiest days. Fixing your limited budget can help.

Your campaigns are limited by their average daily or monthly budgets, preventing your ads from showing as often as they could. Raising your budget can help make sure you don't lose out on potential customers. You may see these estimated weekly changes in the metrics shown below if you raise your budgets. Learn more

Recommended because you missed out on 5% or more of your potential traffic last week 🕐

| oudget for Budget from<br>400.00 | Weekly conversions<br>+364 | Cost / conv.<br>+\$11.87<br>+€23.74 | Weekly cost<br>+\$3.24K<br>+€6.48K | VIEW |       |
|----------------------------------|----------------------------|-------------------------------------|------------------------------------|------|-------|
|                                  |                            |                                     |                                    |      |       |
| oudget for Budget from<br>400.00 | Weekly conversions +364    | Cost/conv.<br>+\$11.87<br>+€23.74   | Weekly cost<br>+\$3.24K            |      |       |
|                                  |                            | 1 100017 1                          |                                    | VIEW | APPLY |
| budget for Budget from           | Weekly conversions         | Cost / conv.                        | Weekly cost                        |      |       |
| ,400.00                          | +364                       | +\$11.87<br>+€23.74                 | +\$3.24K                           |      |       |
|                                  |                            |                                     |                                    | VIEW | APPLY |

(+3.2%)

DOWNLOAD DISMISSALL APPLY ALL

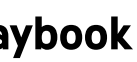

#### 고객 여정에서 YouTube의 역할을 확인

#### 크로스 네트워크 리포트로, 고객 구매 여정에서 YouTube는 어떤 역할을 했고, 검색 광고와는 어떻게 상호작용했는지 확인해 보세요.

#### 크로스 네트워크 리포트는 고객 여정에서 YouTube의 역할을 확인할 수 있도록 해줍니다.

\* 검색 캠페인 50% 이상, 디스플레이 캠페인 30% 이상, 동영상 캠페인 20% 정도의 예산으로 집행하는 경우, 크로스 네트워크 리포트를 통해 유튜브의 역할을 가장 정확하게 확인할 수 있습니다.

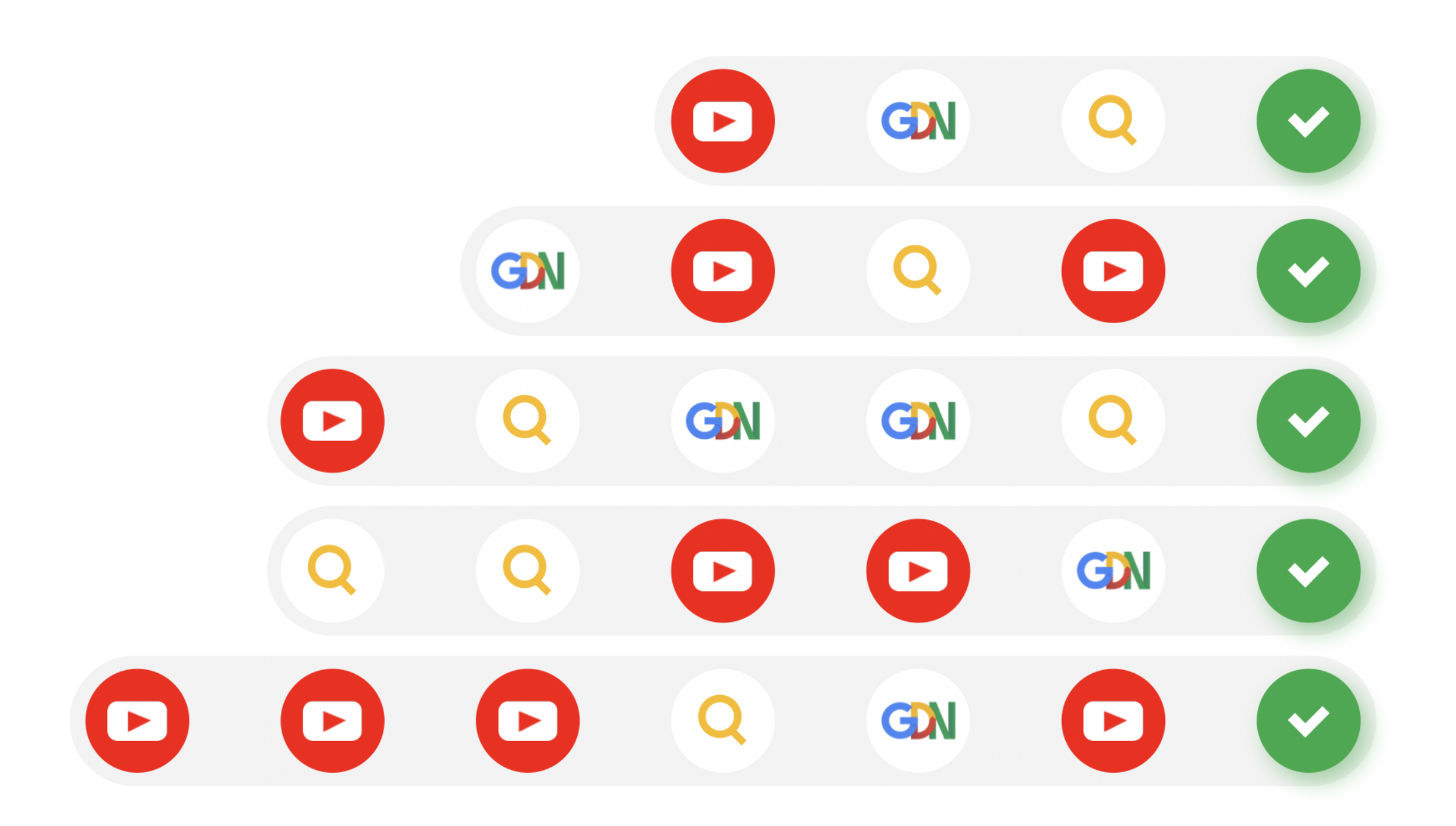

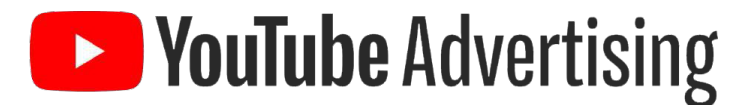

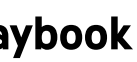

#### 크로스 네트워크 리포트를 찾는 방법

YouTube 캠페인이 디스플레이 캠페인, 검색 캠페인과 어떻게 상호작용했고 디스플레이 캠페인, 검색 캠페인 성과에 어떤 영향을 미쳤는지 확인해 보세요.

#### 

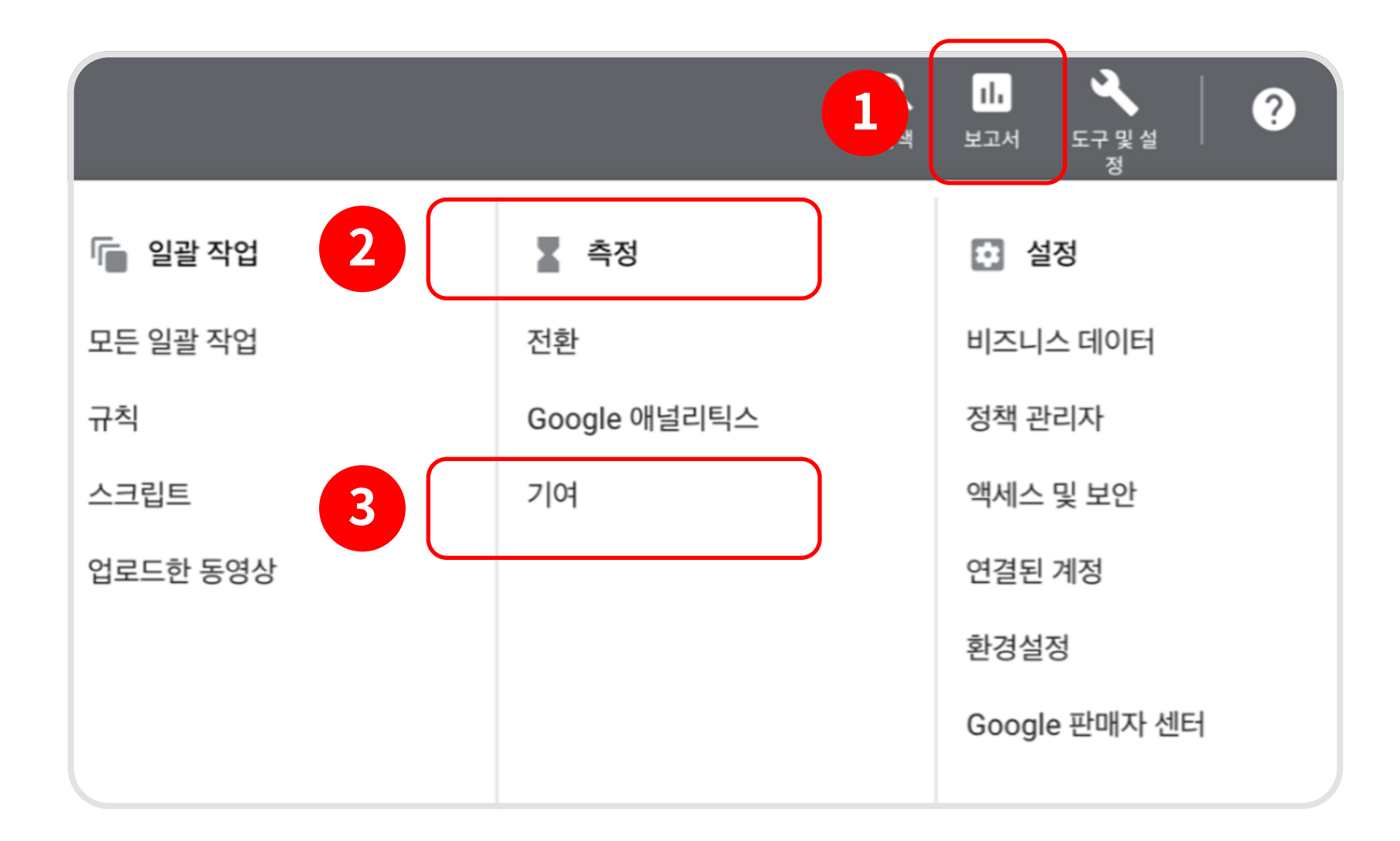

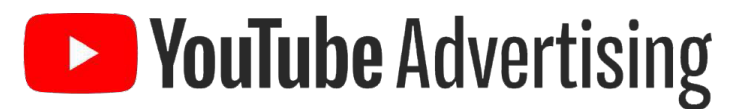

#### 1. 상위경로, 경로 측정항목, 지원 전환 수 탭 클릭

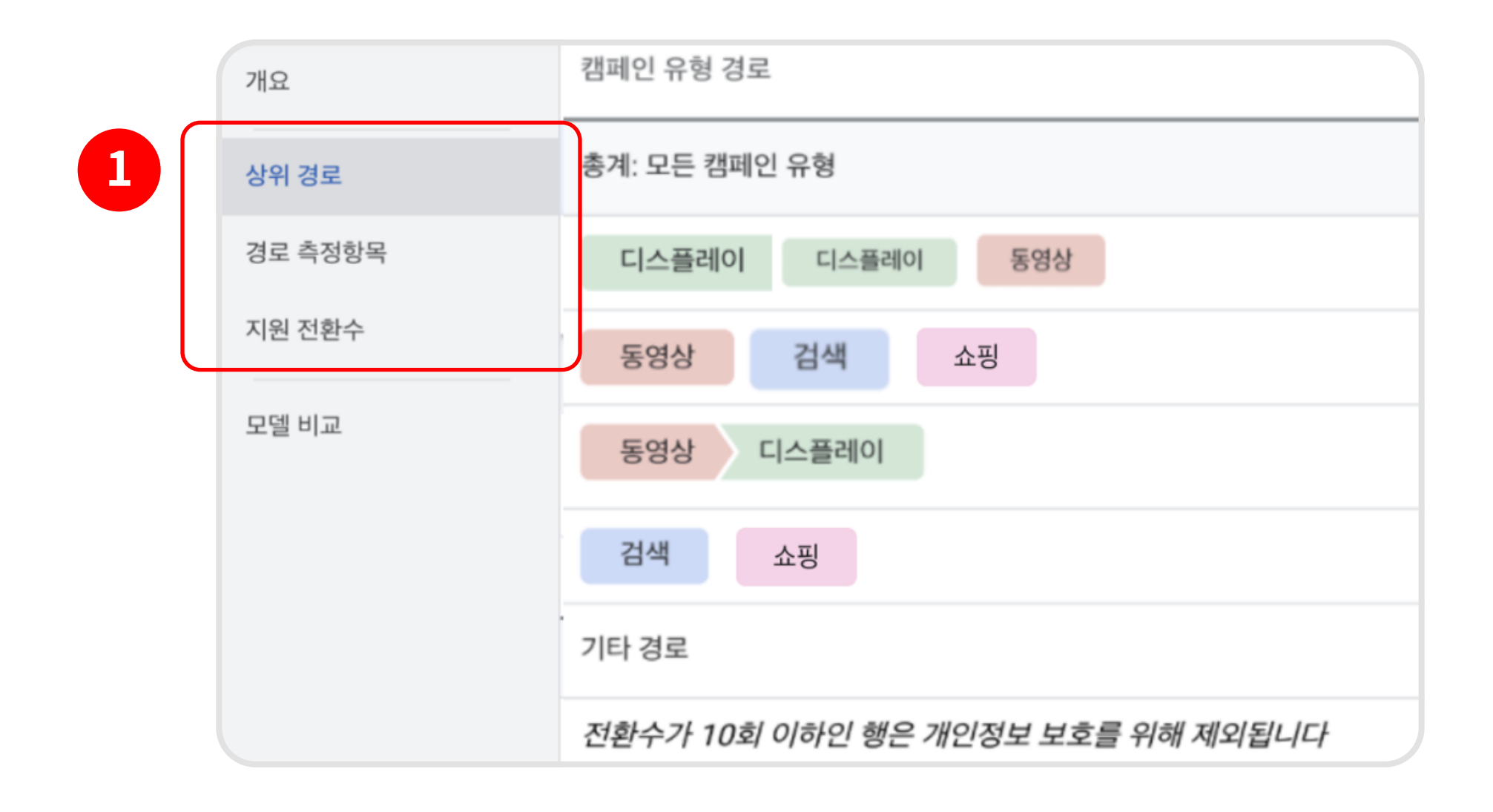

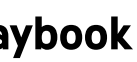

#### 크로스 네트워크 리포트 : 상위 경로

#### 유저가 전환 액션을 완료하기 위해 상호작용하는 일련의 '경로'를 순차적으로 보여줍니다. 상위 경로 보고서에서는 **전환이 발생하기 이전에 고객이 상호작용한 광고에 대한 정보**를 살펴보실 수 있습니다.

| 개요      | 상위 경로                                                       |  |  |  |  |  |  |
|---------|-------------------------------------------------------------|--|--|--|--|--|--|
| 상위경로    | 정보 - 이 보고서에는 교차 네트워크 데이터와 '네트워크' 측정기준이 포함되어 있습니다.           |  |  |  |  |  |  |
| 경로 측정항목 | 측정기준 ⑦<br>캠페인 유형 ₫큐 전환 액션 ⑦ 전환수에 포함된 모든 전환 확인 기간 ⑦<br>30일 ▼ |  |  |  |  |  |  |
| 지원 전환수  | 인기 경로는 고객 경제연 는 가장 일반적인 경로 장바구니 담 아보기 이보기                   |  |  |  |  |  |  |
| 모델 비교   | 키워드       필터 <sup>2</sup> 동영상 광고 소재                         |  |  |  |  |  |  |
|         | 기기<br>캠페인 유형 경로                                             |  |  |  |  |  |  |
|         | 총계: 모든 캠페인 유형                                               |  |  |  |  |  |  |
|         | 디스플레이                                                       |  |  |  |  |  |  |
|         | 동영상                                                         |  |  |  |  |  |  |
|         | 동영상 디스플레이                                                   |  |  |  |  |  |  |
|         | 검색                                                          |  |  |  |  |  |  |
|         | 기타경로                                                        |  |  |  |  |  |  |

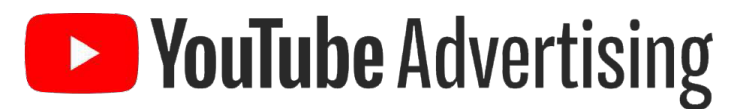

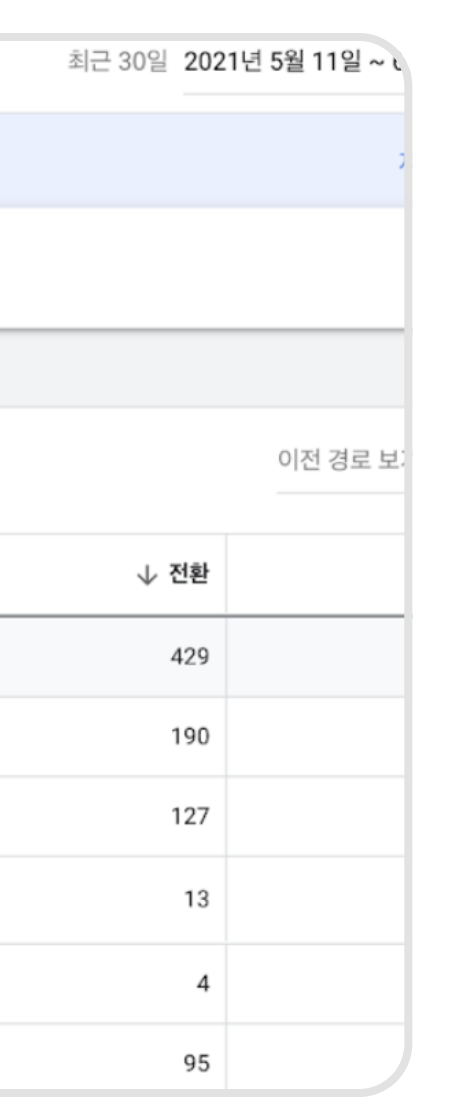

- 1. 전환 액션을 '전환수에 포함한 모든 액션'으로 하여 전반적인 전환까지의 상위 경로를 살펴보거나, 각각의 세부 전환 액션으로 설정하여 세부 전환 액션별 상위 경로를 확인하실 수 있습니다.
- 2. 측정기준을 '네트워크', '캠페인 유형', '캠페인', '동영상 광고 소재' 등으로 바꾸어 확인하세요. 여러 네트워크에서 유튜브 캠페인 전반의 터치포인트 와, 유튜브 캠페인별 터치포인트, 동영상 소재별의 터치포인트까지 확인하실 수 있습니다.

크로스 네트워크 리포트에 대한 더 자세한 정보는 여기에서 확인하세요.

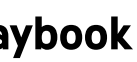

#### 크로스 네트워크 리포트 : 경로 측정항목

#### 지원 전환수 보고서에는 전환 성과에 대해 각 네트워크, 캠페인, 소재 광고의 '지원 가치'가 표시됩니다. 마지막 클릭이 일어난 광고 이외에, 다른 광고가 사용자와 상호작용하면서 얼마나 전환을 유도했는지 등을 확인하실 수 있습니다.

| 개요      | 경로 측정항목                                                  |                      |                              |                       |                     | 최근 30일 20:               | 21년 6월 1일 ~ 30일 🛛 👻 | < >                   |
|---------|----------------------------------------------------------|----------------------|------------------------------|-----------------------|---------------------|--------------------------|---------------------|-----------------------|
| 상위 경로   | 정보 - 이 보고서에는 교차 네트워크 데이터와 '네트워크' 측정기준이 포함되어 있습니다. 자세히 알아 |                      |                              |                       |                     | 자세히 알아보기                 | 닫기                  |                       |
| 경로 측정항목 | 측정기준<br><b>모두</b>                                        | 전환 액션 ⑦<br>전환수에 포함된  | 빈모든 액션                       | 전환 확인 기간 ⑦<br>▼ 30일 ▼ |                     |                          |                     |                       |
| 지원 전환수  | 경로 측정향목은 사용자의 첫 번째 광고                                    | 노출에서 전환까지 걸린 시긴      | t을 보여 줍니다. 또한 내 <del>3</del> | 방고를 보았거나 지정된 횟수만큼 클릭  | 한 사용자에 의해 광고 수익이 어떻 | !게 생성되는지를 표시합니다. 자세히 알아! | 코기                  |                       |
| 모델 비교   | 전환까지 평균 소요 일수 전책<br>0.8 3                                | 환까지 평균 상호작용 수<br>8.3 |                              |                       |                     | 마지막 상호작용에서 측             | 정 ▼ 요일별 측정 ▼        | <u>+</u>              |
| ſ       | 마지막 상호작용의 전환까지 소요되는 일수                                   | 전환                   | 전환 가치                        | 전체대비 비율               |                     |                          |                     | 다운로드                  |
|         | 1일 미만                                                    | 241                  | 9,884,460.06                 |                       |                     |                          |                     | <b>89.9%</b><br>80.6% |
| 2       | 1일                                                       | 9                    | 683,999.99                   | _                     |                     |                          |                     | <b>3.4%</b><br>5.6%   |
|         | 2일                                                       | 4                    | 421,550                      | -                     |                     |                          |                     | <b>1.5%</b><br>3.4°   |
|         |                                                          |                      |                              |                       |                     |                          |                     |                       |

**YouTube** Advertising

- 1. 전환까지 평균 소요 일수, 전환까지 평균 상호작용 수 를 확인하실 수 있습니다.
- 2. 전환까지 소요되는 일수별로 전체 전환 대비 비율을 확인하실 수 있습니다.

크로스 네트워크 리포트에 대한 더 자세한 정보는 <u>여기</u>에서 확인하세요.

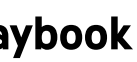

#### 크로스 네트워크 리포트 : 지원 전환수

#### 지원 전환수 보고서에는 전환 성과에 대해 각 네트워크, 캠페인, 소재 광고의 '지원 가치'가 표시됩니다. 마지막 클릭이 일어난 광고 이외에, 다른 광고가 사용자와 상호작용하면서 얼마나 전환을 유도했는지 등을 확인하실 수 있습니다.

| 개요      | 지원 전환수                                                                         |                                                              |              |            |            |  |  |  |  |
|---------|--------------------------------------------------------------------------------|--------------------------------------------------------------|--------------|------------|------------|--|--|--|--|
| 상위 경로   | 정보 - 이 보고서에는 교차 네트워크 데이터와 '네트워크' 측정기준이 포함되어 있습니다.                              |                                                              |              |            |            |  |  |  |  |
| 경로 측정항목 | 측정기준 ⑦     전환 액션 ⑦     전환 확인 기간 ⑦       네트워크     신규 ▼     전환수에 포함된 모든 액션     조 |                                                              |              |            |            |  |  |  |  |
| 시원 선완수  | 지원 전환수는 마지막 상호작용을 제외                                                           | 지원 전환수는 마지막 상호작용을 제외하고 전환 이전에 발생한 모든 상호작용을 보여 줍니다.  자세히 알아보기 |              |            |            |  |  |  |  |
| 모델 비교   | ▼ 필터 추가                                                                        |                                                              |              |            |            |  |  |  |  |
|         | 네트워크                                                                           | ↓ 마지막 클릭 전환수                                                 | 마지막 클릭 전환 가키 | 지원 클릭 및 조회 | <b>ک</b> ا |  |  |  |  |
|         | Google Display Network                                                         | 141                                                          | 4,372,000.0  | 4 201      |            |  |  |  |  |
|         | YouTube Videos                                                                 | 79                                                           | 4,984,870.0  | 358        |            |  |  |  |  |
|         | Cross-network                                                                  | 33                                                           | 1,711,100.0  | 2 39       |            |  |  |  |  |
|         | Google search                                                                  | 15                                                           | 1,191,459.9  | 7          |            |  |  |  |  |
|         | 표시할 행 수:                                                                       |                                                              |              |            |            |  |  |  |  |
|         |                                                                                |                                                              |              |            | -          |  |  |  |  |

웹사이트 리마케틴 목록에 대한 더 자세한 정보는 여기에서 확인하세요.

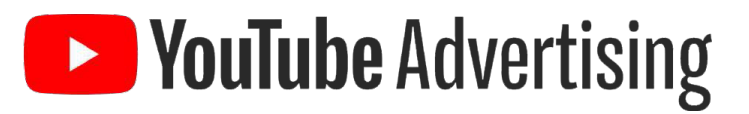

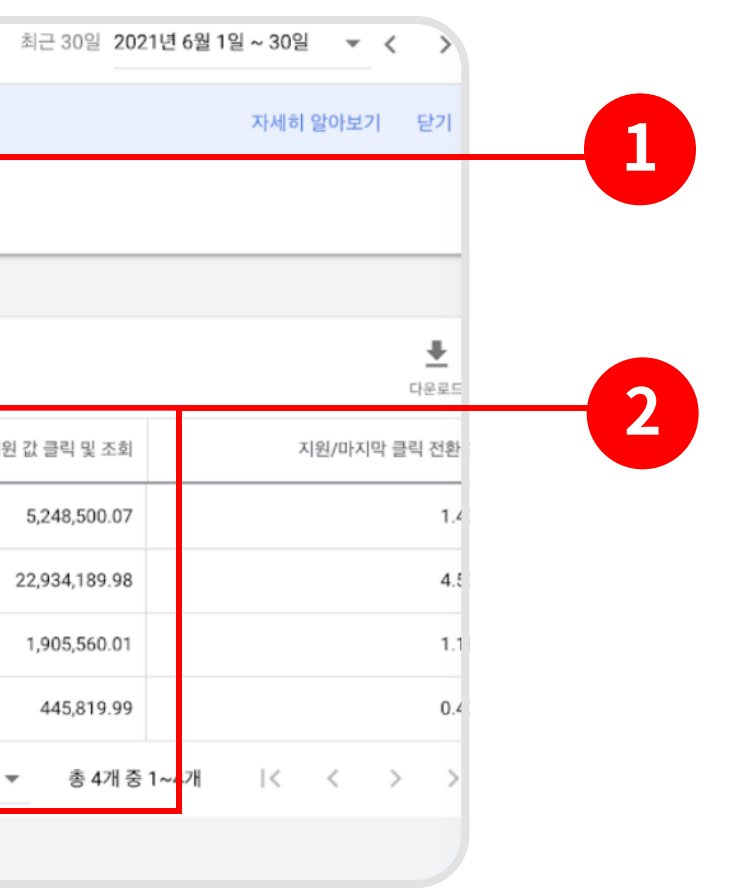

'상위 경로' 탭과 마찬가지로 측정기준과 전환 액션을 변경할 수 있습니다.

'지원 클릭 및 조회'열을 이용하면 자세한 내용을 확인 할 수 있습니다. 최종 전환 상호작용을 제외하고 전환 경로에서 측정기준이 나타난 전환의 수를 보여줍니다.

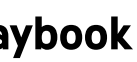

# 

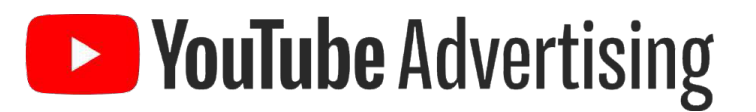

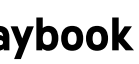